# TOPSURV KULLANIM KLAVUZU FC 100 - FC200 - FC 2000 - GMS 2 -FC250 - GRS-1 - FC25 A - FC236 Rev-K 14.08.2012

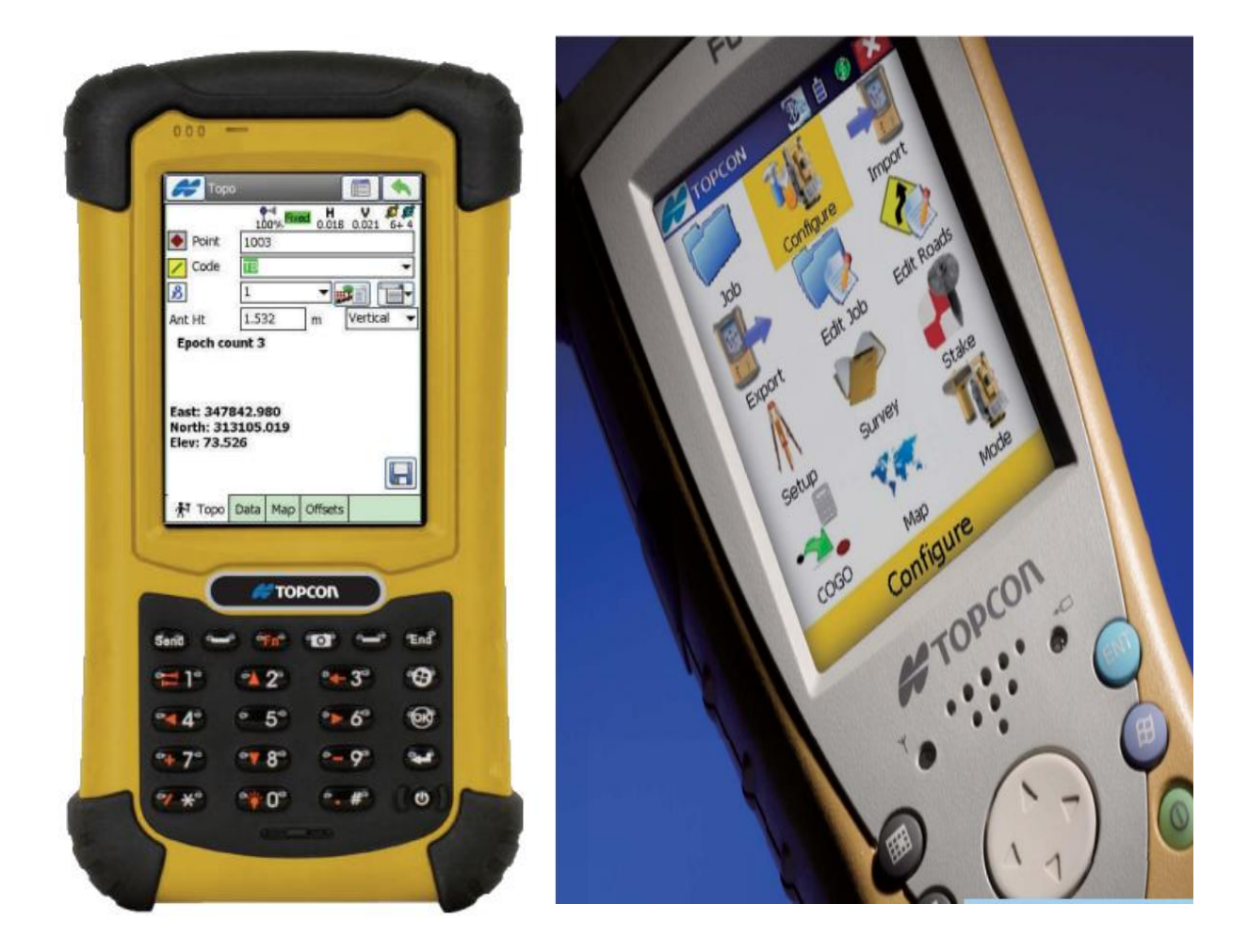

## İÇİNDEKİLER

| Bö  | lüm                                                                            | Sayfa |
|-----|--------------------------------------------------------------------------------|-------|
| 1.  | TOPCON CİHAZLARDA ANTEN YÜKSEKLİĞİNİN ÖLÇÜLMESİ                                | 3     |
| 2.  | FC100-FC200 İLK ÇALIŞTIRILMASI                                                 | 8     |
| 3.  | STATİK OTURUMUN BAŞLATILMASI                                                   | 9     |
| 4.  | STATİK İÇ AYARLARININ YAPILMASI                                                | 11    |
| 5.  | RTK (ALIM VE APLİKASYON) ALIM                                                  | 19    |
| 6.  | MY RTK İÇ AYARLARININ YAPILMASI                                                | 20    |
| 7.  | RTK GEZİCİSİ İLE DETAY ALIMININ YAPILMASI                                      | 37    |
| 8.  | ÖLÇÜ DATALARININ EXPORT EDİLMESİ                                               | 39    |
| 9.  | APLİKASYON NOKTALARININ YA DA SABİT                                            | 43    |
|     | NOKTA KOORDİNATLARININ TOPSURV İŞ DOSYASI                                      |       |
|     | İÇİNE İMPORT EDİLMESİ                                                          |       |
| 10. | SABİT REFERANS İSTASYONUNDAN DÜZELTME ALINMASI                                 |       |
|     | a. Tek Sabit Referans İstasyonundan TCP/IP kullanarak                          | 45    |
|     | veri kullanmak için My NetworkRTK iç ayarlarının yapılması                     |       |
|     | <ul> <li>b. Sabit GPS-GNSS ağlarından NTRIP protokolü ile kullanmak</li> </ul> | 51    |
|     | için My NetworkRTK iç ayarlarının yapılması                                    |       |
| 11. | KULLANICI TANIMLI DATUM VE PROJEKSİYON GİRİŞİ                                  |       |
|     | a. Kullanıcı tanımlı Datum tanımlama                                           | 58    |
|     | <ul> <li>Kullanıcı tanımlı Projeksiyon tanımlama</li> </ul>                    | 60    |
| 12. | ORTOMETRİK YÜKSEKLİK ÖLÇMEK İÇİN YÜZEY DOSYASI                                 | 64    |
| 13. | ORTOMETRİK YÜKSEKLİK DATASININ TOPLİNK DE DÖNÜŞÜMÜ                             | 67    |
| 14. | DXF DOSYALARI TOPSURV İÇERİSİNE ALINMASI                                       | 71    |
| 15. | ÖLÇÜ DOSYALARININ DXF OLARAK KAYDEDİLMESİ                                      | 75    |

#### TOPCON HIPER SERİSİ CİHAZLARDA ANTEN YÜKSEKLİKLERİNİN ÖLÇÜLMESİ

Hiper serisi cihazlarda anten yüksekliğinin ölçülmesi için 3 ayrı durum olabilir.

**1**- Cihaz sehpa ile nokta üzerine kurulduğunda cihazın ön ve arka yüzünde bulunan **üçgen** işaretinin ucundan metre ile noktaya olan yükseklik ölçülür ve bu **eğik (slant )** yüksekliktir.

2- Hiper serisi Pilyeye kurulduğunda yükseklik **düşey (vertical)** olarak ölçülmelidir. Cihazın düşey yükseklik ölçme yeri altında bulunan ARP (Antenna referans point) çıkıntısının altıdır.

**3**- Hiper serisi ile jalon üzerinde ölçü yapılırken yükseklik jalonun cihaza vidalandıktan sonraki boyudur ve **düşey (vertical)** dır. Standart GPS ler ile verilen jalonların boyu 2m dir ve anten yüksekliği 2m **düşey(vertical)** olarak alınır.

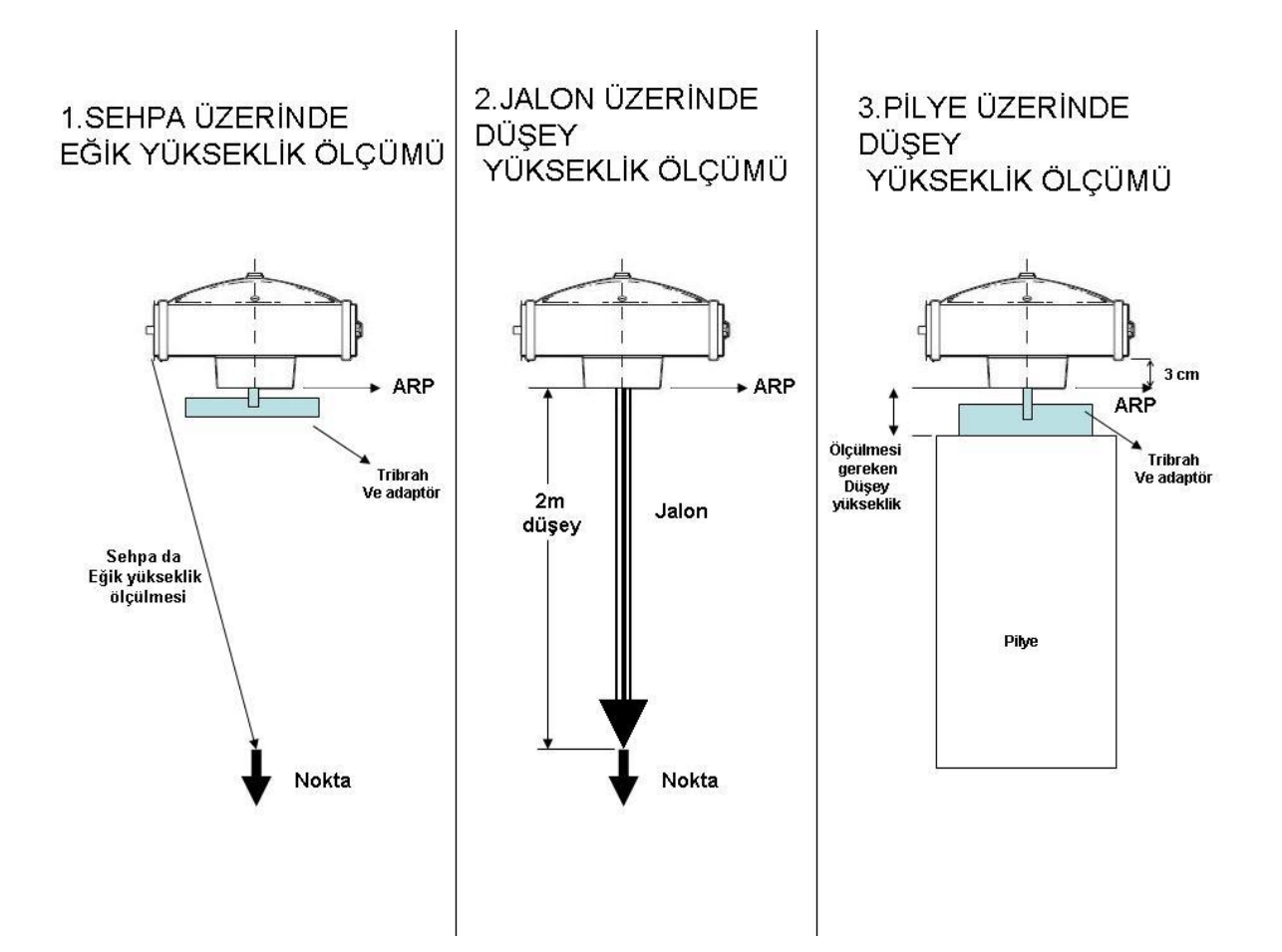

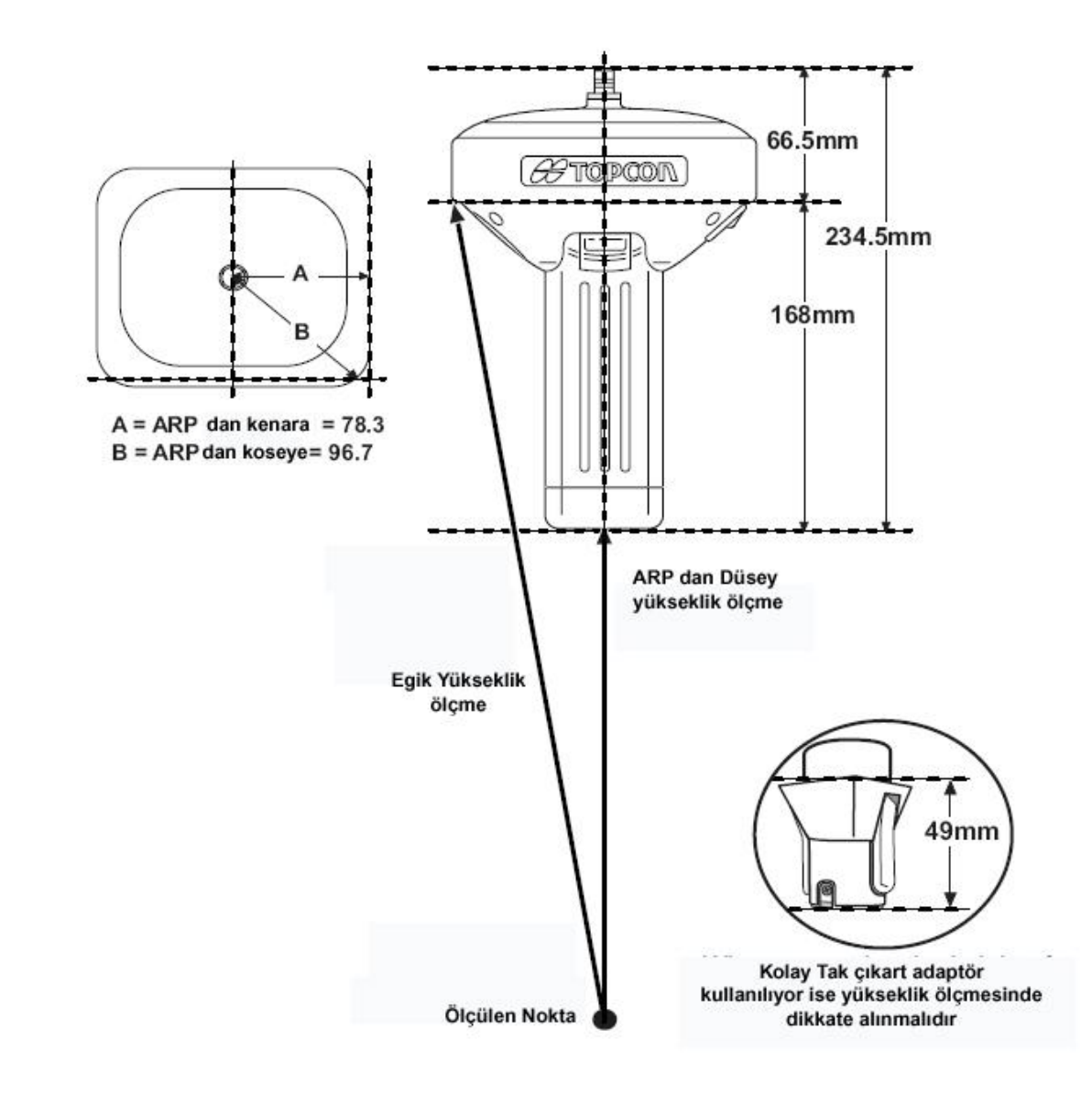

#### TOPCON GR-3 SERİSİ CİHAZLARDA ANTEN YÜKSEKLİKLERİNİN ÖLÇÜLMESİ

**1.** Cihaz ile jalon üzerinde ölçü yapılırken yükseklik jalonun cihaza vidalandıktan sonraki boyudur ve **düşey (vertical)** dir. GPS ler ile verilen jalon standart 2m **düşey(vertical)** olarak alınır. Eğer Kolay Tak çıkar aparatı kullanıyorsa 49 mm lik yüksekliği eklenip anten yüksekliği 2.049 m oalrak yazılmalıdır.

**2.** Pilye ye kurulduğunda yükseklik **düşey (vertical)** olarak ölçülmelidir. Cihazın tribraha vidalandığı yere kadarki düşey yüksekliği alınır. Yani tribrah boyu 0,08 m ise yükseklik 0,08 m oalrak alınır.

**3.** Cihaz sehpa ile nokta üzerine kurulduğunda antenin köşesine olan yükseklik ölçülür ve bu **eğik (slant )** yüksekliktir.

## TOPCON GR-5 SERİSİ CİHAZLARDA ANTEN YÜKSEKLİKLERİNİN ÖLÇÜLMESİ

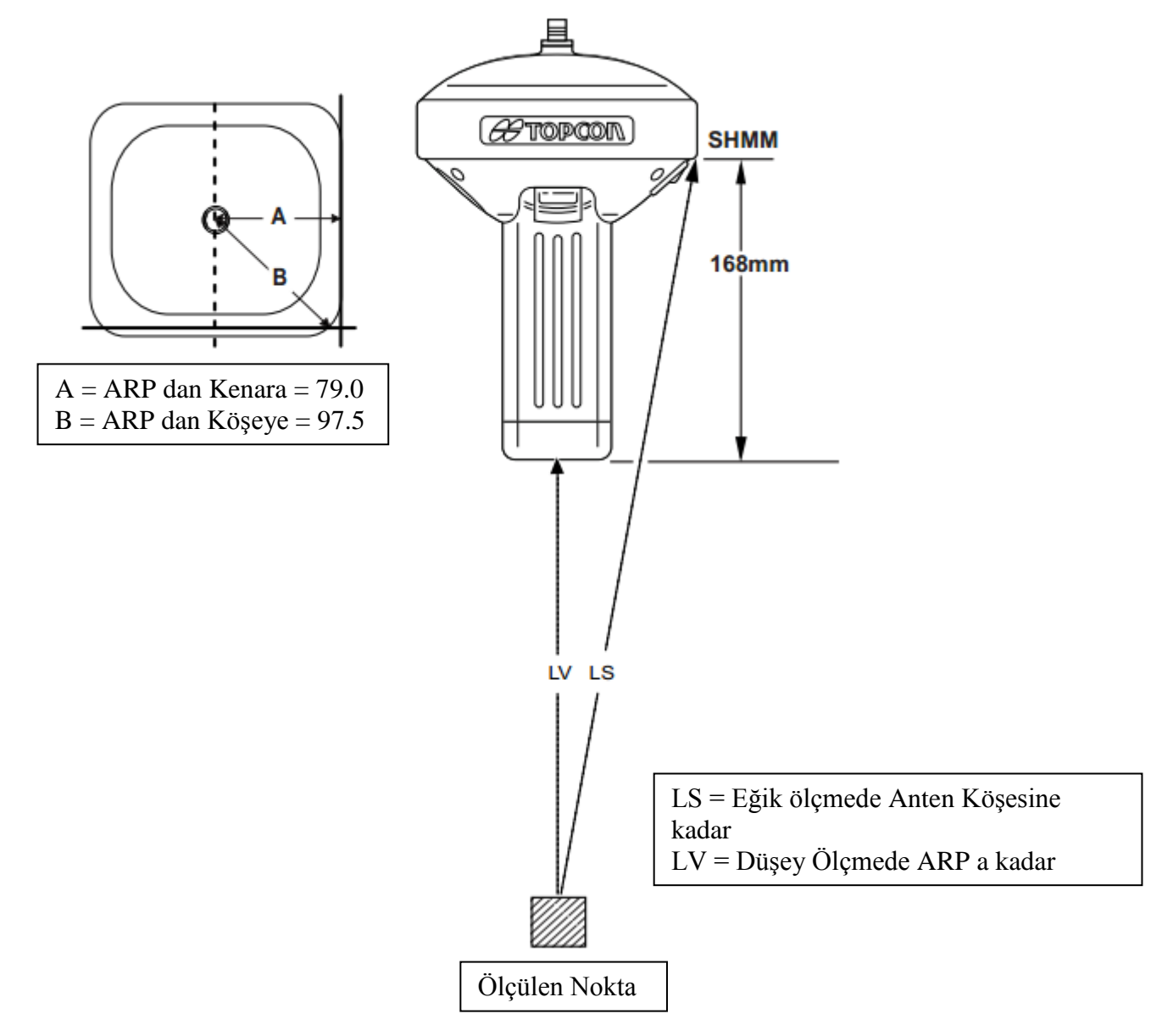

**1.** Cihaz ile jalon üzerinde ölçü yapılırken yükseklik jalonun cihaza vidalandıktan sonraki boyudur ve **düşey (vertical)** dir. GPS ler ile verilen jalon standart 2m **düşey(vertical)** olarak alınır. Eğer Kolay Tak çıkar aparatı kullanıyorsa 49 mm lik yüksekliği eklenip anten yüksekliği 2.049 m oalrak yazılmalıdır.

**2.** Pilye ye kurulduğunda yükseklik **düşey (vertical)** olarak ölçülmelidir. Cihazın tribraha vidalandığı yere kadarki düşey yüksekliği alınır. Yani tribrah boyu 0,08 m ise yükseklik 0,08 m oalrak alınır.

**3.** Cihaz sehpa ile nokta üzerine kurulduğunda antenin köşesine olan yükseklik ölçülür ve bu **eğik (slant )** yüksekliktir.

### TOPCON HIPER II SERİSİ CİHAZLARDA ANTEN YÜKSEKLİKLERİNİN ÖLÇÜLMESİ

Hıper II cihazlarında anten yüksekliğinin ölçülmesi için 3 ayrı durum olabilir.

1. Cihaz ile jalon üzerinde ölçü yapılırken yükseklik jalonun cihaza vidalandıktan sonraki boyudur ve **düşey (vertical)** dir. GPS ler ile verilen jalon yükseltilebilir jalondur ve 2.5 m kadar yükselebilir ve anten yüksekliği genellikle 2m **düşey(vertical)** olarak alınır.

**2.** Pilye ye kurulduğunda yükseklik **düşey (vertical)** olarak ölçülmelidir. Cihazın bağlantı yapılan tribrah ve 10 cm lik aparat takılmalıdır. Tribrah ve 10 cm lik aparat takıldığında yüksekliğ 0.18 cm olacaktır.

**3.** Cihaz sehpa ile nokta üzerine kurulduğunda antenin üzerinde bulunan işaretinin ucundan metre ile noktaya olan yükseklik ölçülür ve bu **eğik (slant )** yüksekliktir.

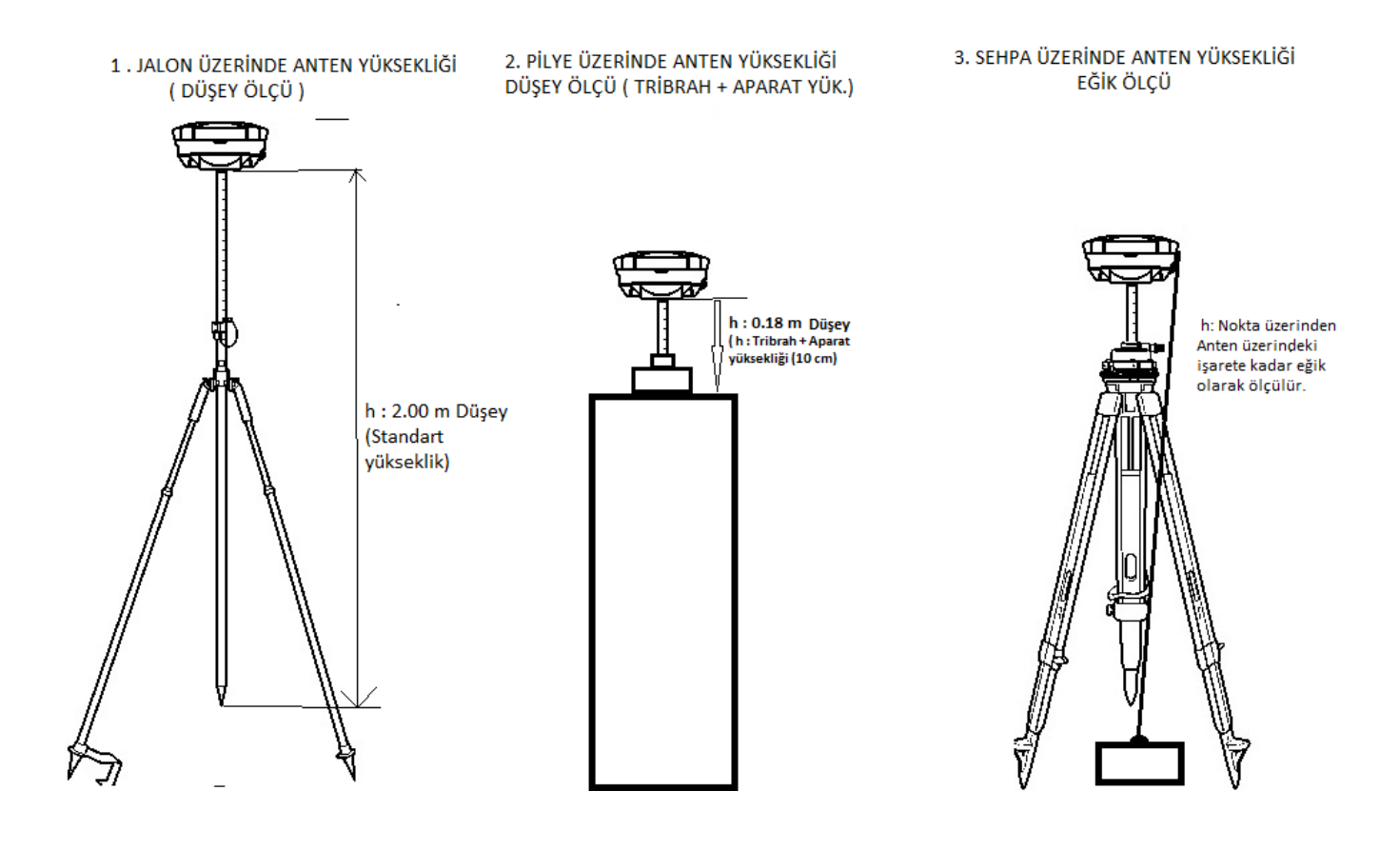

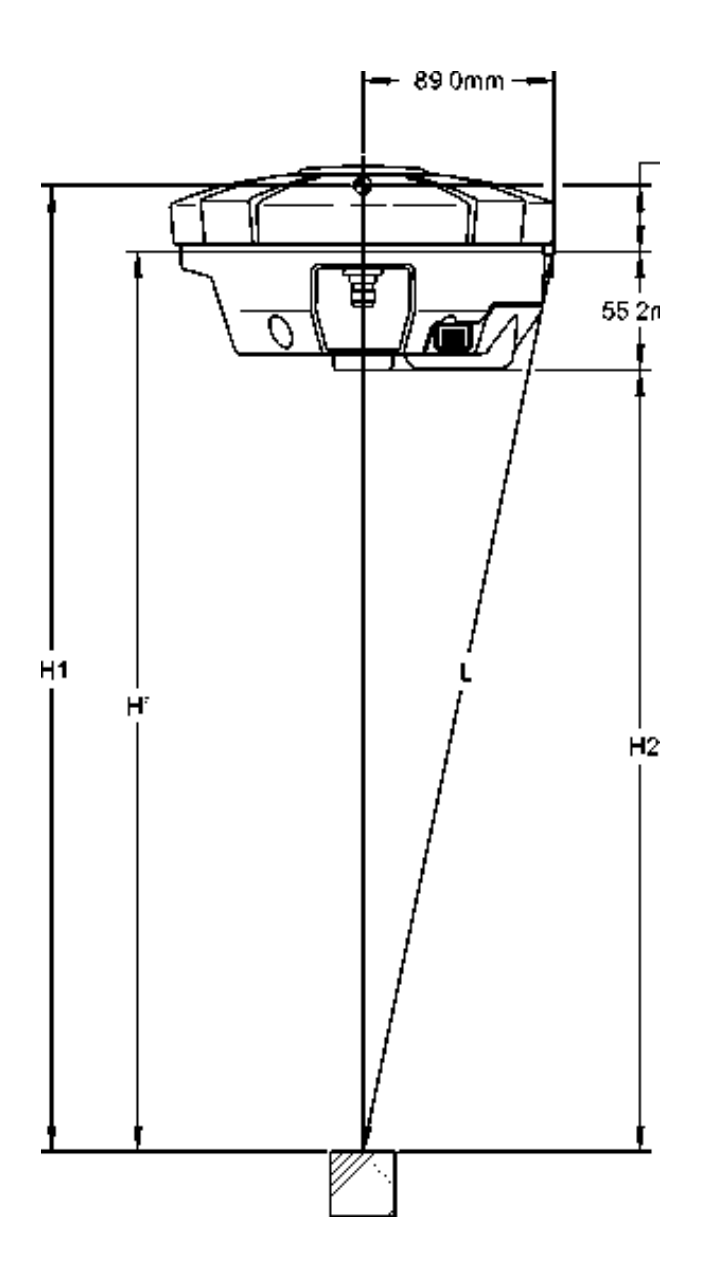

#### KONTROL ÜNİTESİNİN İLK ÇALIŞTIRILMASI

FC100-200 ilk çalıştırıldığında ya da bataryası bittiğinde dokunmatik ekran kalibrasyonu gerektirir. Bu durumda ekran ortasına artı işareti çıkar, artı işaretinin ortası tıklanır ve artı işareti sıra ile 4 köşeye gider her birinde artı işaretinin ortası tıklanır ardından açılan ekranında boş bir yer tıklanarak FC200 ün normal açılması sağlanır. Bu durum gerçekleştiğinde Topsurv programının masaüstü ikonu da kaybolur. Kısa yolun tekrar masaüstüne getirilmesi için aşağıdaki işlemler gerçekleştirilir.

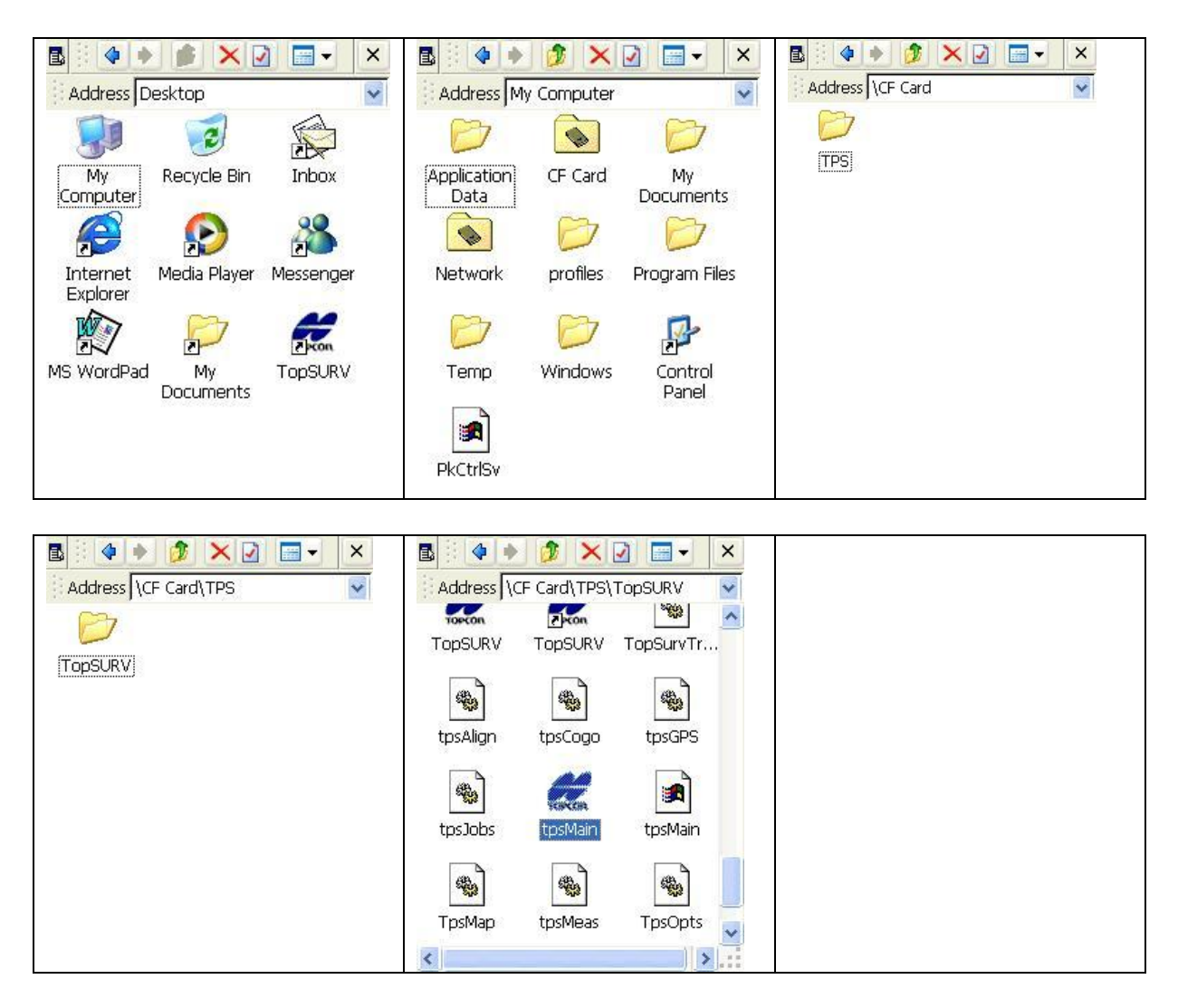

Sırası ile ilgili klasörlerin içine girilir. ; My computer çift tıklanır. Storage card>TPS>TopSurv>TpsMain isimli dosya çift tıklanır. Bu Topsurvey programının açılmasını ve kısa yolunun FC200 masaüstüne eklenmesini sağlar

#### STATİK OTURUMUN BAŞLATILMASI

Topsurvey programı kısa yolu çift tıklanarak çalıştırılır.

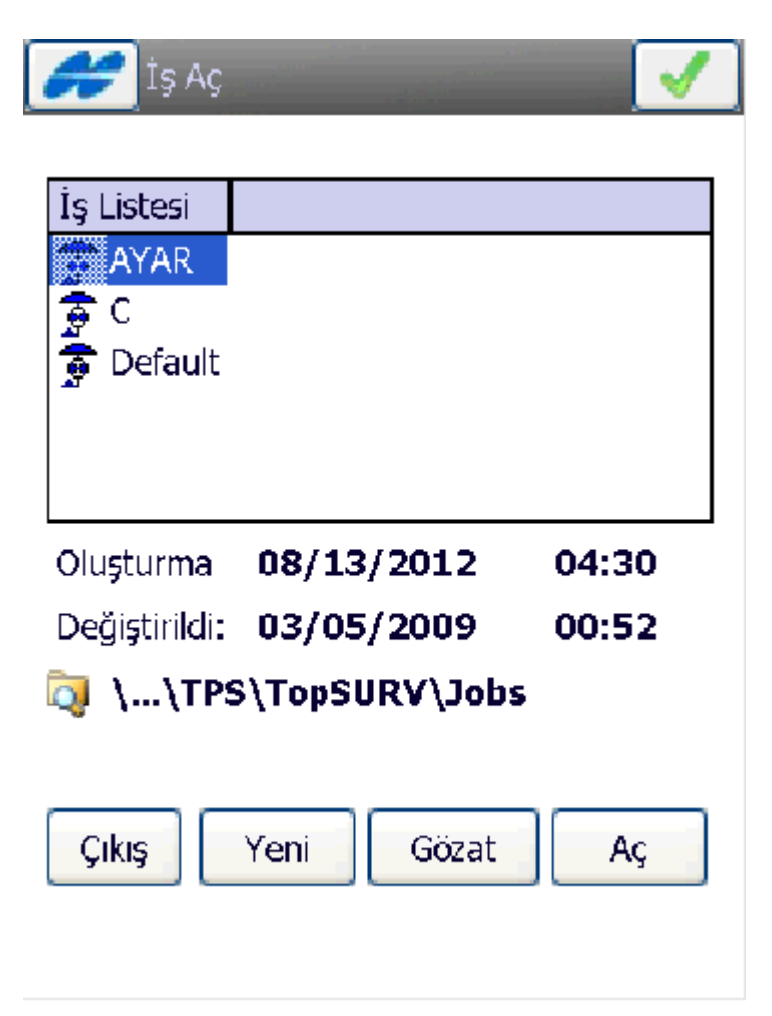

İş aç penceresi açılır. Arzu edilirse var olan bir iş dosyası seçilip aç tuşuna basılır. (Burada yeni iş dosyasının açılması ve ayarlarının yapılması anlatılacaktır. Yeni tuşuna basılır.

| Yeni İş 🖌 🔀                                              | Yeni İş 🗸 🗙                                              |  |  |
|----------------------------------------------------------|----------------------------------------------------------|--|--|
| İsim<br>Oluşturan<br>Açıklamalar                         | İsim eğitim Ölüşturan Ölüşturan Ölüşturan                |  |  |
| Geçerli Tarih<br><b>3/5/09 0:52 AM</b><br>Gözat İleri >> | Geçerli Tarih<br><b>3/5/09 0:52 AM</b><br>Gözat İleri >> |  |  |

İsim kutucuğu tıklandığında dokunmatik klavye açılır. Arzu edilen iş ismi yazılır ve Enter tuşuna basılır.Yeni iş penceresine isim yazılmış olarak gelir İleri tuşuna basılır.

Data kayıt konfig penceresi açılır. GPS+ Konfig seçeneğinden hangi tür iş yapılacağı seçilir. Statik ölçü için STATIK seçilir.

| <b>**</b>              | Ölçme Ayar 🛛 🛃                           | ×   |
|------------------------|------------------------------------------|-----|
| İş için ka<br>oluşturu | onfigürasyon seçin ya da yenisini<br>ın. | i   |
| Г <sup>GPS+ А</sup>    | lyar                                     |     |
| İsim                   | STATIK -                                 |     |
| -Total St              | tation Ayar                              |     |
| İsim                   | <varsayılan></varsayılan>                | . ] |
|                        | << Geri İleri >>                         | •   |

My PP statik ilk defa seçildiğinde iç ayarlarının yapılması gerekir. Ayarlar yapılmışsa daha önceden ileri tuşuna basılır. Ayarları yapmak için ... tuşuna basılır.

#### STATİK İÇ AYARLARININ YAPILMASI

Konfigürasyon ekranı gelir. My PP statik seçilerek Düzenle tuşuna basılır. Data kayıt ekranı gelir İleri tuşuna basılır.

| \cal Konfigürasyonlar 🛛 🖌 🗱 | 🧬 Ölçme 🗹 🔀      |
|-----------------------------|------------------|
| Konfigürasyon adı           |                  |
| My RTK                      | İsim STATIK      |
| STATIK                      | Tini DD Static 📼 |
| CORS_VRS                    | Tipi PP Statuc 🔹 |
|                             |                  |
|                             |                  |
|                             |                  |
|                             |                  |
|                             |                  |
|                             |                  |
|                             |                  |
|                             |                  |
|                             |                  |
|                             |                  |
| Sil Düznle Ekle             | Ileri >>         |
|                             |                  |
|                             |                  |

İleri tuşuna basıldığında sabit marka adı gelir.

| ൙ GPS Markası   | <ul> <li>Image: A start of the start of the start of</li></ul> | <b>X</b> |
|-----------------|----------------------------------------------------------------------------------------------------|----------|
| Simulasyon Modu |                                                                                                    |          |
|                 |                                                                                                    |          |
|                 |                                                                                                    |          |
|                 |                                                                                                    |          |
| -Sabit          |                                                                                                    |          |
| Marka           |                                                                                                    |          |
| Topcon          |                                                                                                    | ┓││      |
|                 |                                                                                                    |          |
|                 |                                                                                                    |          |
|                 |                                                                                                    |          |
|                 |                                                                                                    |          |
| << Geri         | Ileri >                                                                                                    | ·>       |
|                 |                                                                                                    |          |
|                 |                                                                                                    |          |

İleri tuşuna basıldığında statik alıcı ekranı gelir.

| 🧲 Statik Ölçme 🗹 🔀                               | \cal Sabit PP Kurulum 🛛 📝 💢                                                   |
|--------------------------------------------------|-------------------------------------------------------------------------------|
| Alıcı Model Hiper II 👻<br>Yükseklik açısı 10 der | Ham data kayıt ayarları<br>Dosya İsmi Kullanıcı Tanımlı 🔻<br>Kayıt Yeri GPS 👻 |
| Anten Hiper II  Ant Yk 0.000 m  Eğik  S          | Kayıt Aralığı 5.000 sn                                                        |
| << Geri İleri >>                                 | << Geri İleri >>                                                              |

Yapılacak ölçünün yönetmeliklerde belirtilen özelliklerine göre Uydu yükseklik açısı girilir. Anten tipi seçilir (GR-5, GR-3 HIPER II, Hiper GGD, Hiper + v.b) Anten yükseklik ölçme işareti eğik yazılır ve anten yüksekliği ölçme tipi yazılır. Cihazın üzerinde bulunan yükseklik ölçme işareti eğik ölçme içindir. Düşey ölçme Cihazın altında bulunan Arp dan yapılır. (Pilyede ve jalonda düşey sehpa da eğik ölçülmektedir genel olarak) ve Kayıt oranı girilir ve ileri tuşuna basılır. Dosya adı Kullanıcı tanımlı seçilir. (Bu seçim her nokta için statik oturum başlatıldığında ölçülen noktanın GPS dahili hafızada hangi dosyan içine kaydolacağına dair bir dosya ismi sorar. Default da kalırsa cihaz kendisi default olarak bir dosya ismi verecektir.) İleri tuşuna basılır Frekans penceresi gelir

| buradaki ayarlar standart gelir herhangi bir değişiklik yapılmaz. |                |             |              |  |
|-------------------------------------------------------------------|----------------|-------------|--------------|--|
|                                                                   | 🧀 Осси         | ıp Times    | 🖌 🗡          |  |
|                                                                   | İnit süreleri: | :           |              |  |
|                                                                   | Uydu Say       | Tek Frekans | Çift Frekans |  |
|                                                                   | 4              | 60          | 20           |  |
|                                                                   | 5              | 40          | 15           |  |
|                                                                   | 6+             | 20          | 10           |  |
|                                                                   |                |             |              |  |
|                                                                   |                |             |              |  |
|                                                                   |                |             |              |  |
|                                                                   |                |             |              |  |
|                                                                   |                | << Geri     | İleri >>     |  |

İleri tuşuna basılır. Aplikasyon parametreleri ekranı açılır

| Aplikasyon Parmt 1 🛛 🖌 🗱                                                 | Aplikasyon Parmt 2            |
|--------------------------------------------------------------------------|-------------------------------|
| Quick Store                                                              | Nokta Apliksyon Nkt Sonek     |
| Precise Auto Accept<br>✓ Ölçümler<br>Duyarlık (m)                        | Açıklama Aplikasyon Noktası 💌 |
| HRMS 0.015 VRMS 0.030<br>Yt Mes Toleransı 1.000 m<br>Referans Doğrultusu |                               |
| Hareket Doğrultusu                                                       | << Geri İleri >>              |

İleri tuşuna basılır iş zamanları ekranı gelir. Bu ölçü esnasında önerilen ölçü değerlerini göstermektedir İleri tuşuna basılır. Aplikasyon parametreleri ekranı gelir. Statik ölçülerde aplikasyon yapılmadığından bu ekran da ileri tuşuna basılarak geçilir.Gelişmiş ekranı gelir.

| Gelişmiş 🛛 🖌 🔀           | 🥖 Diğer Seçimler 😽 😽                                        |
|--------------------------|-------------------------------------------------------------|
| Uyd Sistem GPS+GLONASS 🔻 | Ölçme ardından koordinatları görüntüle                      |
| Track L2C Satellites     | ☐Anten yüksekliğini ikaz et<br>✔Nokta kaydında bip sesi ver |
| Multipat                 |                                                             |
| Co-Op Tracking           |                                                             |
|                          |                                                             |
|                          |                                                             |
|                          |                                                             |
|                          | K[===>                                                      |
| << Geri İleri >>         | << Geri                                                     |
|                          |                                                             |

Gelişmiş ekranında Co-op izleme seçilir. Kullanılan cihazlarda Glonass(Rus uydularından veri kullanma) opsiyonu varsa GPS+GLONASS eğer bu opsiyon yoksa sadece GPS seçilir ve İleri tuşuna basılır. Son ekranda Nokta kaydı ile ilgili seçenekler gelir ve Ok tuşuna basılır. Bu işlemle STATIK iç ayarları yapılmış olur. Ayarlar değişmediği sürece yeni iş açıldığında sadece STATIK seçmek yeterlidir. Her seferinde iç ayarların yapılması gerekmez.

Data kayıt Konfigürasyon penceresinde ileri tuşuna basılır. Koordinat sistemi penceresi açılır.

| #        | K <b>oo</b> rdinat Sistemi | 🗸 🗙      |
|----------|----------------------------|----------|
| Projeksi | yon                        |          |
| TURKEY   | -Zone 33 (ITRF96)          | ▼ ]      |
| 🗌 Grid   | d / Düzlem kullan          |          |
| Datum    | ITRF96                     | •        |
| Jeoid    | <hiçbiri></hiçbiri>        | <b>•</b> |
|          |                            |          |
|          | << Geri                    | İleri >> |

Projeksiyondan hangi koordinat sisteminde çalışılacaksa seçilir.İlk defa kullanılan bir FC250 de bu liste boş olacaktır.İç ayarlarına girilerek bu listeye Türkiye için ED50 ve ITRF96 zonlarının yüklenmesi gerekir.Bunun için ... tuşuna basılır. Projeksiyonlar penceresi gelir.

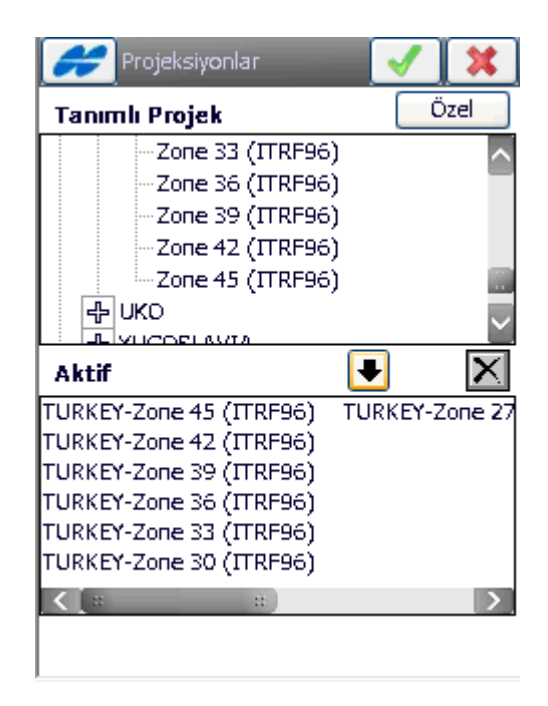

Europe altında Turkey seçilir ve tüm zonlar tek tek seçilerek aşağı ok tuşuna basılarak alt listede görüntülenmesi sağlanır. OK tuşuna basılır. Koordinat sistemi ekranına dönülür ve hangi sistemde çalışılacaksa listeden seçilir ve ileri tuşuna basılır. Birim ekranı gelir Metre ve Grad seçilerek ileri tuşuna basılır.

Ekran penceresi açılır. Grid seçilir ve ekranda koordinatlar hangi sıra ile görüntülenmek isteniyorsa o seçilir(X,Y,Z veya Y,X,Z) ileri tuşuna basılır. Alarm ekranı gelir ve Ok tuşuna basılır.

| 🛹 Birimler 🖌 🗱               | Görüntü 🛛 🛃                         |
|------------------------------|-------------------------------------|
| Mesafe birimi                | Koordinat Tipi                      |
| Metre 🗸                      | Grid                                |
| Mesafe duyarlılığı           | Koordinat Sırası                    |
| 0.123 🗸                      | Sağa(y),Yukarı(x),Elips Yükseklik 💌 |
| Alan birimi                  | Azimut Başlangıcı Yukarı(x)         |
| Square Meters 👻              | Doğrultu Yönü Azimut                |
| Hacim Birimi                 | Konum göst şekl. İstasyon           |
| Cubic Meters 💌               | Ölçü Birimleri 100.000 m            |
| << Geri İleri>>              | << Geri İleri >>                    |
| Mesafe Açı Coordinate Diğeri |                                     |

| H     | Alarmlar         |      | $\checkmark$ | × |
|-------|------------------|------|--------------|---|
|       | Sesli Alarm      |      |              |   |
|       |                  |      |              |   |
|       |                  |      |              |   |
|       |                  |      |              |   |
|       |                  |      |              |   |
|       |                  |      |              |   |
|       | << (             | eri  |              |   |
|       |                  |      |              |   |
| Genel | Kontrol (initesi | GPS+ | Ontik        |   |
| dener | Read of Grides   | arbr | opak         |   |

Bluetooth ile bağlantı kuran cihaz kullanılıyorsa öncelikle bağlan ekranı gelir (Hiper +, GR-3, GR-5, HIPER II vb.) daha sonra searc ekranı açılır. Hangi cihaza bağlantı kurulacaksa seçilir ve select tuşuna basılır.

| 💋 Bağlantılar 🛛 🚯 🦘     | 🐉 Bluetooth Devices 🛛 🗱 🕂 🗃 🔀 🗙                                              |
|-------------------------|------------------------------------------------------------------------------|
| Cihaz Tipi Seçimi       | Highlight and Select a device.                                               |
| ● GPS STATIK ▼          | To perform the search again, tap Refresh.<br>Cancel will end this operation. |
| O Optik <-Varsayılan> ▼ | Device Name Address                                                          |
| ✓ Bluetooth COM8        | ÷:                                                                           |
| 🖌 Başlangıçta göster    |                                                                              |
| Bağlan                  |                                                                              |
|                         | Save selection for future use                                                |
|                         | Select Refresh Cancel                                                        |
| Genel CORS              | [                                                                            |

Ana menü ekranı açılır.

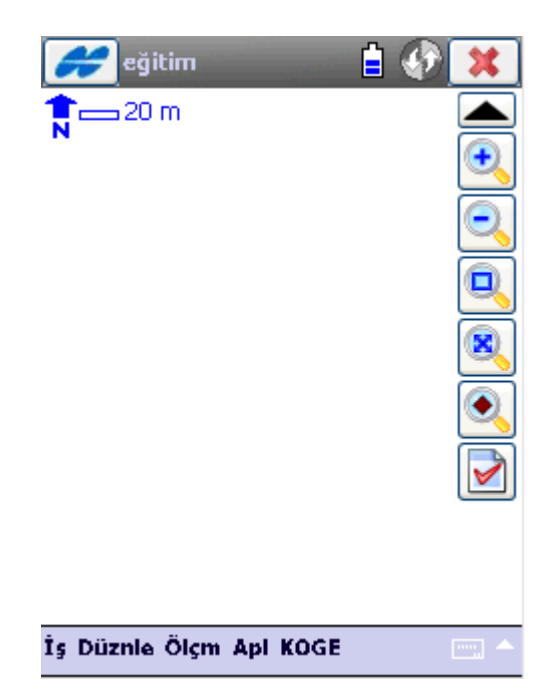

Bağlantı kurulduğunda sağ üst köşede bulunan bağlantı ekranı yeşil daire şekli olur ve bağlantı kurulduğunda FC250 sesli uyarı verir. (Yukarıda yapılmış ayarlarda herhangi bir yanlışlık yapılmış ise iş menüsü altından konfigürasyona girilerek bu ayarlar değiştirilebilir.)

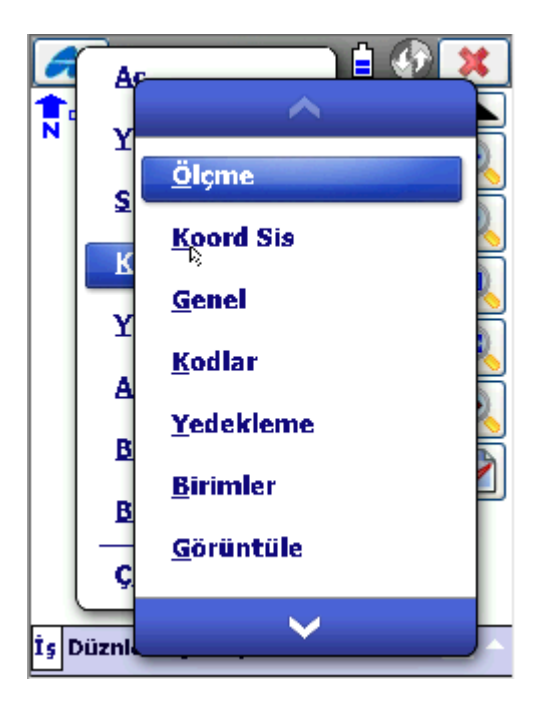

Cihazın uydu görme durumuna bakmak için ölçme menüsü altından durum tıklanır.

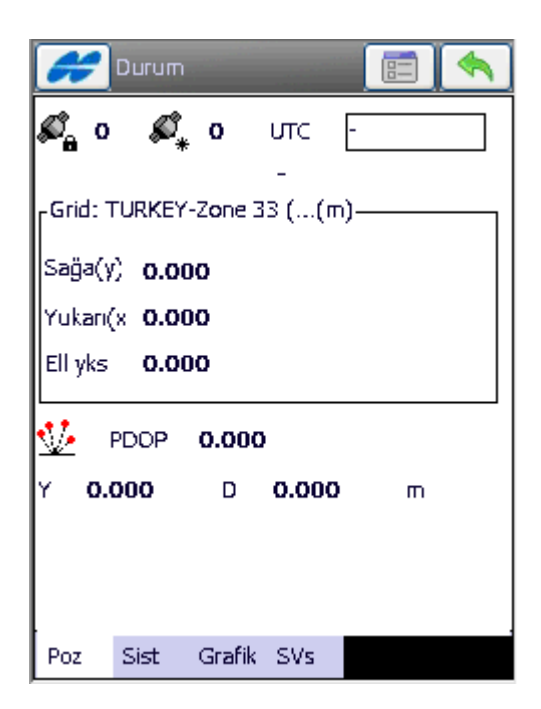

Cihaz gerekli uydu görmüş ise ve PDOP değeri 4 ve altında ise ölçü başlatılabilir.Eğer GPS 4 den az sayıda uydu görüyorsa koordinatı çözemeyeceğinden bu ekranda görülen tüm değerler 0 dır. Ayrıca burada hiçbir değer görüntülenmemesi FC250 ün GPS ile bağlantı kurulamadığında da gerçekleşir. Kapat tuşuna basılır ve ölçme menüsü altından statik oturum seçilir.

| Statik Ölçme 📄 🦘 H V Ø Ø | 🦟 Ham data kayıt ayarları 📝 🗱 |
|--------------------------|-------------------------------|
| Nokta Basel              | Dosya İsmi P.123              |
| Kad T                    |                               |
| Ant Yk 1.560 m Eğik 🔻    |                               |
| Ölçü Süresi 0:00:00      |                               |
| Ölç Başıt                |                               |

Ölçülecek nokta numarası anten yüksekliği ve anten yüksekliği ölçme tipi seçilir ve oturuma başla tuşuna basılır. Eğer My PP statik ayarlarında dosya adı kullanıcı tanımlı seçilmiş ise

Ham data kayıt ekranı görüntülenir ve ölçülecek noktanın GPS dahili hafızasında hangi dosya ismi altına kaydedilmek isteniyorsa o isim girilir OK tuşuna basıldığında ölçü başlamış olur.

| 💋 Statil    | Ölçme |        |                   | E                 |              |
|-------------|-------|--------|-------------------|-------------------|--------------|
|             | Ľ?    | Auto 2 | <b>H</b><br>2.201 | <b>V</b><br>3.200 | 💋 💋<br>10+ 3 |
| Nokta       | P.123 |        |                   |                   |              |
|             |       |        |                   | 2                 | <u>1</u>     |
| Kod         |       |        |                   |                   |              |
|             |       |        | ≡y]               |                   | <b>_</b>     |
| Ant Yk      | 1.560 | ]m     | Eğ                | lik               | *            |
| Ölçü Süresi | i     | 00:0   | 0:03              |                   |              |
|             |       |        | Öl                | ç Bitir           |              |

Ölçü devam ederken Statik oturum ekranı görüntülenir.Süre yapılan ölçü için gerekli zamana ulaştığında Oturumu bitir tuşuna basılır ve bir sonraki ölçülecek noktaya gidilir..(Kalan süre sadece önerilen süredir bilgi amacı ile görüntülenir.)

#### RTK (ALIM VE APLİKASYON) ALIM

#### SABİTİN KURULMASI

| 🥖 Yeni İş     | X              | 🥔 Yeni İş            | 🖌 🔀            |  |
|---------------|----------------|----------------------|----------------|--|
| 词 \\ТРЅ\Т     | opSURV\Jobs    | 🔯 \\TPS\TopSURV\Jobs |                |  |
|               |                |                      |                |  |
| İsim          |                | İsim                 | eğitim         |  |
| Oluşturan     |                | Oluşturan            |                |  |
| Açıklamalar   |                | Açıklamalar          |                |  |
|               |                |                      |                |  |
|               |                |                      |                |  |
| Geçerli Tarih |                | Geçerli Tarih        |                |  |
|               | 3/5/09 0:52 AM |                      | 3/5/09 0:52 AM |  |
| [ [           | Gözat İleri >> |                      | Gözat İleri >> |  |
|               |                |                      |                |  |

Topsurvey programı kısa yolu çift tıklanarak çalıştırılır.

İş aç penceresi açılır. Arzu edilirse var olan bir iş dosyası seçilip aç tuşuna basılır.(Burada yeni iş dosyasının açılması ve ayarlarının yapılması anlatılacaktır. Yeni tuşuna basılır.

İsim kutucuğu tıklandığında dokunmatik klavye açılır. Arzu edilen iş ismi yazılır ve Enter tuşuna basılır. Yeni iş penceresine isim yazılmış olarak gelir İleri tuşuna basılır.

Data kayıt konfig penceresi açılır. GPS+ Konfig seçeneğinden hangi tür iş yapılacağı seçilir. Alım ve Aplikasyon çalışmaları için My RTK seçilir.

| İş için ka<br>oluşturu | İlçme Ayar 🛛 🖌 🗱<br>Ənfigürasyon seçin ya da yenisini<br>n. |  |
|------------------------|-------------------------------------------------------------|--|
| GPS+ A                 | yar                                                         |  |
| Total Sta<br>İsim      | ation Ayar                                                  |  |
|                        |                                                             |  |
|                        |                                                             |  |
|                        |                                                             |  |

My RTK Kullanılan kontrol ünitesinde ilk defa seçildiğinde iç ayarlarının yapılması gerekir. Ayarlar daha önceden yapılmış ise ileri tuşuna basılır. Ayarları yapmak için ... tuşuna basılır.

#### MY RTK İÇ AYARLARININ YAPILMASI

Konfigürasyon ekranı gelir. My RTK seçilerek Düzenle tuşuna basılır. Data kayıt ekranı gelir İleri tuşuna basılır.

İleri tuşuna basıldığında sabit ve gezici cihazların markaları ekranı gelir.

| 🧭 Ölçme 🗹 💥     | GPS Markası 🖌 🔀                              |
|-----------------|----------------------------------------------|
| İsim My RTK     | ر Gezici                                     |
| Tipi <u>RTK</u> | Marka<br>Topcon<br>Sabit-<br>Marka<br>Topcon |
| İleri >>        | << Geri İleri >>                             |

İleri Tuşuna basılır.

Anten tipi kullanmış olduğunuz GPS alıcısı modeline göre seçilir (Hiper GD, Hiper GGD, Hiper + Hiper Pro, HIPER II, GR-3,GR-5), burada girilen anten yüksekliği ve anten yüksekliği ölçme tipi default olarak gelecek değerlerdir.Her nokta için ilgili ölçüm menüsünde bu değer değiştirilebilir ancak anten tipi doğru seçilmelidir. **Farklı anten tipi seçilerek iş dosyası açılması durumunda GPS alıcısı external (harici) anten tipine geçecek ve uydu görmemesine sebep olacaktır. Doğru anten tipi seçilmesi önemlidir. Hiper Pro ve Hiper + Cihazlar için;** 

| 🗲 Sabit GPS 🛛 📝 💥                                                         | 🧬 Sabit GPS 🛛 🖌 💥                                                |
|---------------------------------------------------------------------------|------------------------------------------------------------------|
| Alıcı Model Hiper Serisi ▼<br>Yükseklik açısı 10 der<br>RTK Format CMR+ ▼ | Alıcı Model Hiper Serisi  Vükseklik açısı 10 der RTK Format CMR+ |
| Anten HiPer Pro Ant Yk 0.000 m Eğik                                       | Anten HiPer+<br>Ant Yk 0.000 m<br>Eğik V                         |
| Portlar << Geri İleri >>                                                  | Portlar << Geri İleri >>                                         |

| <b>GR-3</b> | Cihaz | lar | için; |
|-------------|-------|-----|-------|
|-------------|-------|-----|-------|

| GR-3 Cihazlar için;     | GR-5 (          | Cihazlar için;                         |             |
|-------------------------|-----------------|----------------------------------------|-------------|
| 🧭 Sabit GPS             | 🖌 🗶             | 🛹 Sabit GPS 🛛                          | / 🗶         |
|                         |                 | ~                                      |             |
| Alici Model GR-3        | •               | Alici Model GR-5                       | -           |
| Yükseklik açısı 10      | der             | Yükseklik açısı 10 d                   | er          |
| RTK Format CMR+         | •               | RTK Format CMR+                        | •           |
|                         |                 |                                        |             |
| Anten GR-3              | •               | Anten GR-5                             | -           |
| Ant Yk 0.000 m          | <b>~</b>        | Ant Yk 0.000 m                         | <del></del> |
| Eğik 🔻                  | s s             | Eğik 🔻                                 | Ś           |
|                         | -               |                                        | _           |
| Portlar << Geri         | İleri >>        | Portlar << Geri İ                      | leri >>     |
|                         |                 |                                        |             |
|                         |                 |                                        |             |
| HIPER II Cihazlar için; |                 |                                        |             |
|                         | Sabit GPS       |                                        |             |
|                         | Alice Model     |                                        |             |
|                         | Militadel 10    | ······································ |             |
|                         | PTK Format CMR+ |                                        |             |

Hiper II

0.000

Eğik

m

<< Geri

▼

Anten Ant Yk

Portlar

▼

ş

İleri >>

RTK formatı CMR+ olarak seçilir, Uydu yükseklik açısı çalışma gereksinimleri doğrultusunda girilir. Genel olarak RTK ölçülerinde 10 derece yükseklik açısı kullanılmaktadır. İleri tuşuna basılır. Sabit alıcı için Radyo modem ayar ekranı gelir.

| Sat                  | sit Modem 🛛 🖌 💢  |
|----------------------|------------------|
| Radyo Mo             | dem              |
| Satel                | •                |
| r <sup>GPS</sup> mod | em port ayarı    |
| Port                 | D                |
| Hız                  | 9600 👻           |
| Data                 | 8 🔻              |
| Eşlik                | Hiçbiri 🔻        |
| Dur                  | 1                |
| l <sub>e</sub>       | Varsayılanlar    |
|                      | << Geri İleri >> |

#### Harici Satel Radyo Modem için aşağıdaki ayar ;

Radyo modem Satel seçilir , modem GPS alıcısında D portuna takıldığından D seçilir ve Baud haberleşme hızı 9600 seçilir. İleri tuşuna basılır.

NOT: Radyo konfig. Menüsü modem frekansının ayarlanması ile ilgili bir ekrandır ancak bu menüden frekans değişikliği yapılamaz . Dolayısıyla Radyo konfig. Menüsü kullanılmaz. İleri tuşuna basılır. Sabit anten penceresi açılır.

#### Hiper Pro Dahili Radyo modemli cihaz için aşağıdaki ayar ;

| Sat        | vit Modem 🛛 🖌 💢 |
|------------|-----------------|
| Radyo Mo   | dem             |
| Dahl. HiPe | r Pro 💌         |
| GPS mode   | em port ayarı   |
| Port       | c 🔻             |
| Hız        | 38400 💌         |
| Data       | 8 🔻             |
| Eşlik      | Hiçbiri 🔻       |
| Dur        | 1 🔻             |
|            | Varsayılanlar   |
|            | < Geri İleri >> |

Alıcı portu radyo bağlantı ayarı için Default tuşuna basılması olması gereken ayarlara getirecektir.

GR-3 Dahili Dijital Radyo modemli cihaz için aşağıdaki ayar ;

| <b>F</b> | abit Modem 🛛 🖌 🗱   |
|----------|--------------------|
| Radyo M  | odem               |
| Dahl. GR | -3 Dijital UHF 🛛 🔻 |
| GPS mo   | dem port ayarı     |
| Port     | C 📼                |
| Hız      | 115200 💌           |
| Data     | 8 🔻                |
| Eşlik    | Hiçbiri 🔻          |
| Dur      | 1 🔻                |
|          | Varsayılanlar      |
|          | << Geri İleri >>   |

Alıcı portu radyo bağlantı ayarı için Default tuşuna basılması olması gereken ayarlara getirecektir.

#### GR-5 Dahili Dijital Radyo modemli cihaz için aşağıdaki ayar ;

| 🔗 Sal                | bit Modem 🛛 🖌 💢  |
|----------------------|------------------|
| Radyo Mo             | odem             |
| Int. GR-5            | Digital UHF 🛛 🔦  |
| г <sup>GPS mod</sup> | em port ayarı    |
| Port                 | C 👻              |
| Hız                  | 115200 💌         |
| Data                 | 8 🔻              |
| Eşlik                | Hiçbiri 🔻        |
| Dur                  | 1 🔻              |
|                      | Varsayılanlar    |
|                      | << Geri İleri >> |

HIPER II Dahili Dijital Radyo modemli cihaz için aşağıdaki ayar ;

| <b>F</b>  | abit Modem 🛛 🖌 💥    |
|-----------|---------------------|
| Radyo M   | lodem               |
| Int. Hipe | rII Digital UHF 🛛 🔻 |
| GPS mo    | dem port ayarı      |
| Port      | C 👻                 |
| Hız       | 115200 🔻            |
| Data      | 8 🔻                 |
| Eşlik     | Hiçbiri 🔻           |
| Dur       | 1 🔻                 |
|           | Varsayılanlar       |
|           | << Geri İleri >>    |

GR-3, GR-5 ve HIPER II cihazlarında ileri tuşuna basıldığında Base Radio Parametre ekranı gelecektir.

| 🧭 Sabit Mo  | dem Parmt 🛛 🗹 🗱  |
|-------------|------------------|
| ••          |                  |
| маеті прі   |                  |
| Protokol    | Simplex 🔻        |
| Modülasyon  | DBPSK 👻          |
| Knl aralığı | Ayar seçme 🔻     |
| Scrambling  | Don't set up 💌   |
|             | Varsayılan       |
|             | << Geri İleri >> |
|             |                  |

Protokol, Modülasyon kanal aralığı gibi ayarlar yukarıda görülen şekilde seçilir

## GR-3 için,

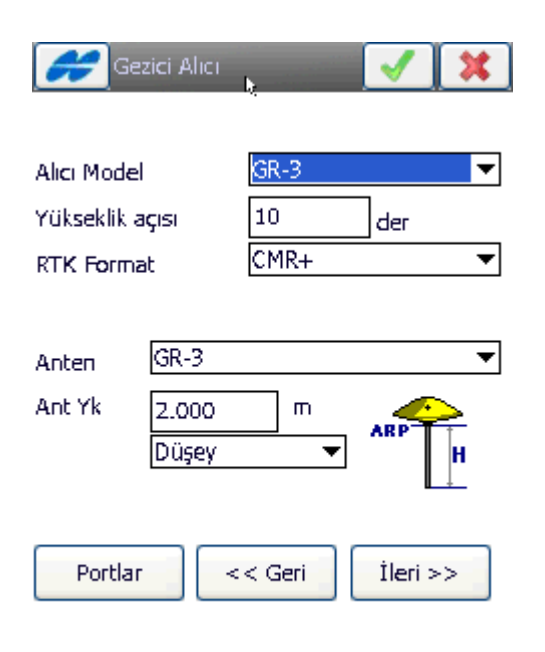

## Hiper Serisi Cihazlar için ;

| Gezici Alıcı                                 | <b>V</b> X                      |
|----------------------------------------------|---------------------------------|
| Alıcı Model<br>Yükseklik açısı<br>RTK Format | Hiper Serisi   I0 der  CMR+   V |
| Anten HiPer P<br>Ant Yk 2.000<br>Düşey       |                                 |
| Portlar                                      | << Geri İleri >>                |

İleri tuşuna basılır. Gezici alıcı ekranı açılır.

### GR-5 için,

| Alici Model<br>Yükseklik a |                | GR-5 |     |
|----------------------------|----------------|------|-----|
| RTK Forma                  | at             | CMR+ | der |
| Anten                      | GR-5           |      |     |
| Ant Yk                     | 2.000<br>Düsey | m    |     |

## Hiper II Serisi Cihazlar için ;

| <b>.</b>        | lezici Alıcı               |          | <ul> <li>Image: A second second s</li></ul> | ×           |
|-----------------|----------------------------|----------|----------------------------------------------------------------------------------------------------|-------------|
| Alici Mod       | el                         | Hiper II |                                                                                                    | -           |
| Yükseklik       | açısı                      | 10       | der                                                                                                    |             |
| RTK Form        | nat                        | CMR+     |                                                                                                    | ▼           |
| Anten<br>Ant Yk | Hiper II<br>2.000<br>Düşey | m        | ARP                                                                                                    | ▼<br>-<br>- |
| Portla          | > T                        | < Geri   | İleri >>                                                                                                    |             |

Sabit alıcıda yapılan ayarlar aynı şekilde gezici alıcı için de yapılır.RTK formatı CMR+ seçilir. Bu ayarlar sabit ve gezici için farklı girilirse modem haberleşmesi gerçekleşmeyecektir. İleri tuşuna basılır.

NOT: Kullanılan cihaz modeline göre yukarıda anlatıldığı şekli ile Radyo modem ve Anten tipi doğru şekilde seçilmelidir.

| G                | ezici Modem 🛛 📝 🔀 | 🧬 Gezici Modem Prmt 🛛 🖌 🗱 |         |                  |
|------------------|-------------------|---------------------------|---------|------------------|
| Radyo M<br>Ratel | odem 🚽            |                           | Modal   | 3Asd 🔻           |
| Salei            | salei 🗸           |                           | Model   | 07.004           |
|                  | been port ayari   |                           | Kanal   | B 🔻              |
| Port             |                   |                           |         |                  |
| Hız              | 9600 👻            |                           | Frekans | 469.5000 MHz     |
| Data             | 8 🔻               |                           | PCC     | No PCC 🔻         |
| Eşlik            | Hiçbiri 🔻         |                           |         |                  |
| Dur              | 1 🗸               |                           | FEC     | Kullanma 📃 💌     |
|                  | Varsayılanlar     |                           |         |                  |
|                  | << Geri İleri >>  |                           |         | << Geri İleri >> |

## GR-5, GR-3 Serisi Dijital modemli Cihazlar için ;

| 🧬 Gezici Modem 🛛 🖌 💢      | Gezici Modem 🛛 🖌 💥         |
|---------------------------|----------------------------|
| Radyo Modem               | Radyo Modem                |
| Int. GR-5 Digital UHF 🛛 🔻 | Dahl. GR-3 Dijital UHF 🛛 🔻 |
| GPS modem port ayarı      | GPS modem port ayarı       |
| Port C 🔻                  | Port C 💌                   |
| Hiz 115200 🗸              | Hiz 115200 🔻               |
| Data 8 🔻                  | Data 8 🔻                   |
| Eşlik Hiçbiri 🔻           | Eşlik Hiçbiri 👻            |
| Dur 1 🔻                   | Dur 1 🔻                    |
| Varsayılanlar             | Varsayılanlar              |
| << Geri İleri >>          | << Geri İleri >>           |

|                      |                    | 3        | • •             |                  |
|----------------------|--------------------|----------|-----------------|------------------|
| <b>FF</b> Ge         | zici Modem 🛛 🖌 🔀   | Gezici M | odem Prmt 🛛 🖌 💢 |                  |
| Radyo Mi             | odem               |          |                 |                  |
| Int. Hiper           | II Digital UHF 🛛 🔻 |          |                 | Digital UUE      |
| <sub>F</sub> GPS mod | dem port ayarı     |          | Midem Lipi      |                  |
| Port                 | C 🔫                |          | Protokol        | Simplex 🔻        |
| Hız                  | 115200 🗸           |          | Modülasyon      | DBPSK 👻          |
| Data                 | 8                  |          |                 |                  |
| Eşlik                | Hiçbiri 🔻          |          | Knl aralığı     | Ayar seçme 🔹 🔻   |
| Dur                  | 1 🔻                |          | Scrambling      | Don't set up 🔹 🔻 |
|                      | Varsayılanlar      |          |                 |                  |
|                      | ,                  |          |                 | Varsayılan       |
|                      | << Geri İleri >>   |          |                 | << Geri İleri >> |
|                      |                    |          |                 |                  |
|                      |                    |          |                 |                  |

Hiper II Serisi Dijital modemli Cihazlar için ;

İleri tuşuna basılır. Ölçme parametreleri ekranı gelir.

| 🧬 Ölçme Parmt 🛛 🖌 🗱         |
|-----------------------------|
| Çözüm Tipi 🦳 Sadece Fix 🔍 🔻 |
| Quick Topo                  |
| Num to Store 3              |
| Duyarlık (m)                |
| HRMS 0.015 VRMS 0.030       |
| Precise Topo                |
| Num to Accept 3             |
| Duyarlık (m)                |
| HRMS 0.015 VRMS 0.030       |
| Cotom alim                  |
| Yöntem Yty Mesfigore 🔻      |
| Aralık 15.000 m             |
| << Geri İleri >>            |
|                             |
|                             |
| << Geri İleri >>            |

Çözüm tipi sadece fix seçilir, ölçüm sayısı ölçülecek noktada kaç adet ölçü yapılması isteniyorsa o sayı girilir. 3 seçildiğinde ölçü yapılacak noktada ölçüye başla dendiğinde 3 adet ölçü yapacaktır. Her bir saniyede bir ölçü yapar.

Eğer yapılacak ölçülerde özel bir nokta hassasiyeti gerekli ise Hassas seçeneği işaretlenir ve istenilen yatay ve düşey hassasiyet değeri girilir. Bu seçenek işaretlenmiş ise detay alımı yapılacak noktada ölçüme başla dendiğinde cihaz o hassasiyete ulaşacak kadar ölçü yapar ve nokta koordinatını kaydeder.

Otomatik alım parametresi ana ekranda otomatik alım seçildiğinde geçerli olacak parametreleri içermektedir.Yatay mesafe, eğik mesafe ve zaman seçenekleri mevcuttur.Yatay mesafe ile aralık 15m seçildiğinde ölçüm menüsünde otomatik alım seçilerek başla denildiğinde cihaz ilk noktayı ölçer jalon kullanıcısı yürür ve cihaz otomatik olarak 15m de bir otomatik kayıt yapar.

| 🗲 Aplikasyon Parmt 1 🛛 🖌 💢                                                   | \cal Aplikasyon Parmt 2 🛛 🖌 🗱 |
|------------------------------------------------------------------------------|-------------------------------|
| Çözüm Tipi 🛛 Sadece Fix 🔍 🔻                                                  | PAplike noktasi kayit şekli   |
| Quick Store       Ölçümler       Duyarlık (m)       HRMS     0.015           | Nokta Apliksyon Nkt Sonek     |
| Precise Auto Accept<br>♥ Ölçümler 3<br>Duyarlık (m)<br>HRMS 0.015 VRMS 0.030 | Açıklama Aplikasyon Noktası 🔻 |
| Yt Mes Toleransı 0.050 m<br>Referans Doğrultusu<br>Hareket Doğrultusu ▼      |                               |
| << Geri İleri >>                                                             | << Geri İleri >>              |

İleri tuşuna basılır. Aplikasyon parametre ekranı gelir.

İleri tuşuna basılır, Gelişmiş ekranı gelir

| 🛹 Gelişmiş                                                                      | 🖌 🔀              |  |
|---------------------------------------------------------------------------------|------------------|--|
| Uyd Sistem                                                                      | GPS+GLONASS ▼    |  |
| Track L2C Sa                                                                    | tellites         |  |
| Co-Op Tracki                                                                    | ng<br>ullanımı   |  |
| RTK Pozisyonu                                                                   | Ekstrapolasyon 🔹 |  |
| Sabit İstasyon Ma                                                               | arkası           |  |
| Topcon                                                                          |                  |  |
|                                                                                 | << Geri İleri >> |  |
| RTK Pozisyonu Ekstrapolasyon   Sabit İstasyon Markası  Topcon  << Geri İleri >> |                  |  |

Co op izleme işaretlenir, Uydu sistemi kullanılan cihazda Rus GLONASS uyduları opsiyonu var ise GPS+GLONASS, yok ise GPS seçilir. RTK pozisyonu için iki seçenek mevcuttur. Ekstrapolasyon ve

Uyumlu epok, Ekstrapolasyon seçildiğinde seçilen ölçü sayısı kadar ölçü yapılır ve ortalaması nokta koordinatı olarak kaydedilir. İleri tuşuna basılır nokta kayıt seçenekleri ekranı gelir nokta kaydında bip sesi ver seçeneği işaretlenir ve ok tuşuna basılır.

| 🧬 Diğer Seçimler 🛛 🖌 🔰                                                                                | ٢) |
|----------------------------------------------------------------------------------------------------|----|
| Ölçme ardından koordinatları görüntüle<br>☐Anten yüksekliğini ikaz et<br>✔Nokta kaydında bip sesi ver |    |
|                                                                                                    |    |
|                                                                                                    |    |
| < < Geri                                                                                              |    |

Bu işlemle My RTK iç ayarları yapılmış olur. Ayarlar değişmediği sürece yeni iş açıldığında sadece My RTK seçmek yeterlidir. Her seferinde iç ayarların yapılması gerekmez.

| İş için ka<br>oluşturu | liçme Ayar 🛛 📝 🗱<br>onfigürasyon seçin ya da yenisini<br>n. |
|------------------------|-------------------------------------------------------------|
| GPS+ A                 | yarl <sub>z</sub><br>My RTK <b>_</b>                        |
| Total Sta              | ation Ayar                                                  |
| İsim                   | <varsayilan> 💌 🛄</varsayilan>                               |
|                        |                                                             |
|                        |                                                             |
|                        |                                                             |
|                        |                                                             |
|                        |                                                             |

İleri tuşuna basılır.

Data kayıt Konfigürasyon penceresinde ileri tuşuna basılır. Koordinat sistemi penceresi açılır.

| #        | Koordinat Sistemi   | $\checkmark$ | * |
|----------|---------------------|--------------|---|
| Projeksi | yon                 |              |   |
| TURKEY   | '-Zone 33 (ITRF96)  |              |   |
| 🗌 Gri    | d / Düzlem kullan   |              | ) |
| Datum    | ITRF96              | -            | ] |
| Jeoid    | <hiçbiri></hiçbiri> | •            |   |
|          | << Geri             | İleri >      | > |

Projeksiyondan hangi koordinat sisteminde çalışılacaksa seçilir.İlk defa kullanılan bir FC200 de bu liste boş olacaktır.İç ayarlarına girilerek bu listeye Türkiye için ED50 ve ITRF96 zonlarının yüklenmesi gerekir.Bunun için ... tuşuna basılır. Projeksiyonlar penceresi gelir.

| Projeksiyonlar          | <ul> <li>✓</li> </ul> | X            |
|-------------------------|-----------------------|--------------|
| Tanımlı Projek          |                       | Özel         |
| Zone 33 (ITRF96         | )                     | ~            |
| Zone 36 (ITRF96         | )                     |              |
| Zone 39 (ITRF96         | )                     |              |
| Zone 42 (ITRF96         | )                     |              |
| Zone 45 (ITRF96         | )                     |              |
| ∯ UKO                   |                       |              |
|                         |                       |              |
| Aktif                   | •                     | $\mathbf{X}$ |
| TURKEY-Zone 45 (ITRF96) | TURKEY-               | Zone 27      |
| TURKEY-Zone 42 (ITRF96) |                       |              |
| TURKEY-Zone 39 (ITRF96) |                       |              |
| TURKEY-Zone 36 (ITRF96) |                       |              |
| TURKEY-Zone 33 (ITRF96) |                       |              |
| TURKEY-Zone 30 (ITRF96) |                       |              |
|                         |                       | >            |
|                         |                       |              |
|                         |                       |              |

Asya altında Turkey seçilir ve tüm zonlar tek tek seçilerek aşağı ok tuşuna basılarak alt listede görüntülenmesi sağlanır.OK tuşuna basılır.Koordinat sistemi ekranına dönülür ve hangi sistemde çalışılacaksa listeden seçilir ve ileri tuşuna basılır.Birim ekranı gelir Metre ve Grad seçilerek ileri tuşuna basılır.

Ekran penceresi açılır. Grid seçilir ve ekranda koordinatlar hangi sıra ile görüntülenmek isteniyorsa o seçilir(X,Y,Z veya Y,X,Z) ileri tuşuna basılır. Alarm ekranı gelir ve bitir tuşuna basılır.

| 🛹 Birimler 🗹 🗱                | Görüntü 🖌 🚺                                             |
|-------------------------------|---------------------------------------------------------|
| Mesafe birimi                 | Koordinat Tipi                                          |
| . Metre 💌                     | Grid                                                    |
| Mesafe duyarlılığı<br>0.123 💌 | Koordinat Sırası<br>Sağa(y),Yukarı(x),Elips Yükseklik 🔻 |
| Alan birimi                   | Azimut Başlangıcı Yukarı(x) 💌                           |
| Hacim Birimi                  | Konum göst şekl.                                        |
| Cubic Meters 👻                | Ölçü Birimleri 100.000 m                                |
| << Geri İleri >>              | << Geri İleri >>                                        |
| Mesafe Açı Coordinate Diğeri  |                                                         |
| Alarmlar                      |                                                         |
|                               |                                                         |
|                               |                                                         |
|                               |                                                         |
|                               |                                                         |
| <                             | << Geri                                                 |
|                               |                                                         |
| Genel Kontrol ünit            | zesi GPS+ Optik                                         |

Bluetooth ile bağlantı kuran cihaz kullanılıyorsa öncelikle bağlan ekranı gelir (Hiper +, GR-3,GR-5, HIPER II vb.) Bu ekranda sabit ve gezici hangi cihaza bağlanılacaksa o seçilir daha sonra searc ekranı açılır. Hangi cihaza bağlantı kurulacaksa seçilir ve select tuşuna basılır.

| 🛹 Bağlantılar 🚯 🤦               | 🐉 Bluetooth Devices 🛛 👯 🕂 🔁 🗙                                               |  |  |  |
|---------------------------------|-----------------------------------------------------------------------------|--|--|--|
| Cihaz Tipi Seçimi               | Highlight and Select a device.                                              |  |  |  |
| ● GPS My RTK ▼ ● Sabit ○ Gezici | Iv RTK     To perform the search again, tap Refresh.       Sabit     Gezici |  |  |  |
| Optik                           | arsayılan>  Tevice Name Address                                             |  |  |  |
| Bluetooth COM8 💌                | •:•                                                                         |  |  |  |
| 🕑 Başlangıçta göster            |                                                                             |  |  |  |
| Bağlan                          |                                                                             |  |  |  |
|                                 | Save selection for future use                                               |  |  |  |
|                                 | Select Refresh Cancel                                                       |  |  |  |
| Genel CORS                      | Inne<br>I                                                                   |  |  |  |

Ana menü ekranı açılır.

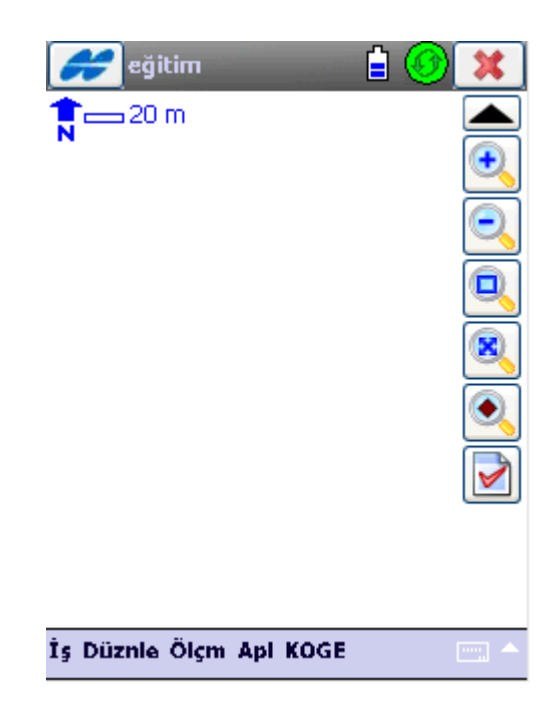

Bağlantı kurulduğunda sağ üst köşede bulunan bağlantı ekranı yeşil daire şekli olur ve bağlantı kurulduğunda FC250 sesli uyarı verir. (Yukarıda yapılmış ayarlarda herhangi bir yanlışlık yapılmış ise iş menüsü altından konfigürasyona girilerek bu ayarlar değiştirilebilir.)

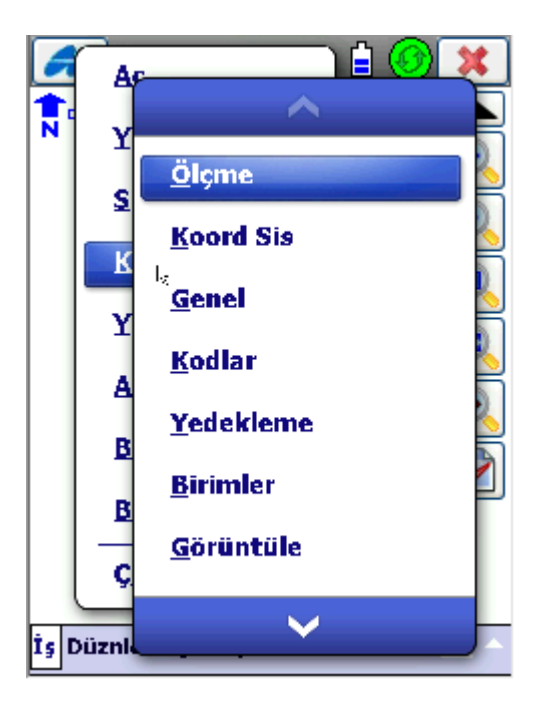

Cihazın uydu görme durumuna bakmak için ölçme menüsü altından durum tıklanır.

| #                                         | Durum                      |                                     |                              |                     |  |
|-------------------------------------------|----------------------------|-------------------------------------|------------------------------|---------------------|--|
| Ø <sub>0</sub> 13                         | <b>ø</b> .                 | 13                                  | ரு                           | 09:47:56            |  |
| -Grid: T<br>Sağa(y)<br>Yukan()<br>Ell yks | URKEY<br>791<br>616<br>149 | -Zone 3<br>168.00<br>4298.8<br>.887 | Autor<br>33 ((n<br>38<br>376 | <b>nomous</b><br>n) |  |
| цаларана<br>1914 година<br>1914 година    | DOP                        | 1.778                               | ;                            |                     |  |
| Y 2.2                                     | 201                        | D                                   | 3.200                        | ) m                 |  |
| Sabite n                                  | nesafe                     |                                     | -                            |                     |  |
|                                           |                            |                                     |                              |                     |  |
| Poz                                       | Sist                       | Grafik                              | SVs                          |                     |  |

Pencere kapatılır.

Ölçüm menüsünden sabiti kur seçilir.

| s an an an an an an an an an an an an an | abiti Kurk    |              |
|------------------------------------------|---------------|--------------|
|                                          | Au            | H V ØØ       |
| rGrid: TU                                | IRKEY-Zone 33 | ((m)         |
| Nokta                                    | P.124         |              |
|                                          |               | E            |
| Kod                                      |               | <b>_</b>     |
| Sağa(y                                   | 791167.367    | 1            |
| Yukari(                                  | 6164308.351   |              |
| Ell yks                                  | 150.497       |              |
| Ant Yk                                   | 1.560         | Eğik 🔻       |
|                                          |               |              |
|                                          |               | 🕥 Sabiti Kur |
| Hazır                                    |               |              |
|                                          |               |              |

Nokta numarası bölümü seçilir ve Sabitin kurulduğu nokta numarası girilir. Anten yüksekliği ve anten yüksekliği ölçme tipi seçilir. Noktanın seçilmiş olan koordinat sistemindeki koordinatları girilir ve sabiti kur tıklanır. Öncelikle sabit cihazın frekans listesini alır frekans değeri geldikten sonra ok tuşuna basılır. Modem ayarlandı diye uyarı verecektir Sonrada sabit başarılı kuruldu uyarısı gelecektir.

| 🖨 Sabiti Kur                           | 🔗 Sabiti Kur                       |
|----------------------------------------|------------------------------------|
| Auto H V Ø Ø<br>11.131 17.669 4+ 0     | Auto H V Ø Ø<br>11.131 17.669 4+ 0 |
| Ghi: TORKET-Zone 35 ((m)               | Nokta P 124                        |
|                                        |                                    |
|                                        | Kod                                |
| Sağa(y 485118.131                      | Sağa(y 485118.131                  |
| Yukarı( 4417703.748                    | Yukarı( 4417703.748                |
| Ell yks 1020.582                       | Ell yks 1020.582                   |
| Ant Yk 1.000 Eğik 🔻                    | Ant Yk 1.000 Eğik 🔻                |
| Sabiti Kur<br>Frekans listesi alınıyor | О - 430.00000 ▼ ОК                 |

| Uyarı          | Sabiti Kur              |
|----------------|-------------------------|
| Moem Ayarlandı | Sabit Başarıyla Kuruldu |
| Kapat          | Kapat                   |

RTK sabitinde yapılacak işlem tamamlanmış olur.

**NOT 1:** (Satel 3As Harici Radyo Modem için) **Sabit başarı ile kurulmuş ise sabit GPS in radyo** modemi düzeltme yayınlamaya başlamış demektir. Modemin TD ışığının yanıp sönüyor olması gerekir. Eğer bu ışık yanıp sönmüyor ise düzeltme yayını yapılmıyor demektir. Ayarlar ve bağlantılar kontrol edilmeli gerekiyor ise GPS resetlenerek işlemler tekrar yapılmalıdır.

NOT 2: Eğer sabitin kurulacağı nokta koordinatı bilinmiyor ise uydudan aldığı koordinatla sabit kurulabilir.

| s an an an an an an an an an an an an an | abiti Kurk    |               |                   | ٩                   |
|------------------------------------------|---------------|---------------|-------------------|---------------------|
|                                          | Au            | to H<br>2.201 | <b>V</b><br>3.200 | <b>Ø Ø</b><br>10+ 3 |
| r <sup>Grid: TU</sup>                    | IRKEY-Zone 33 | ((m)-         |                   |                     |
| Nokta                                    | P.124         |               |                   |                     |
|                                          |               |               | 1                 |                     |
| Kod                                      |               |               | ī                 | -                   |
| Sağa(y                                   | 791167.367    |               | 1                 |                     |
| Yukari(                                  | 6164308.351   |               |                   |                     |
| Ell yks                                  | 150.497       |               |                   |                     |
| Ant Yk                                   | 1.560         | E             | ğik               | ▼                   |
|                                          | -             |               |                   |                     |
|                                          |               | 🕖 Sabi        | ti Kur            |                     |
| Hazır                                    |               |               |                   |                     |
|                                          |               |               |                   |                     |
Otomatik Pozisyon tuşuna basılır. 🔯 Koordinatlar gelir bu durumda Otom.pos tuşu Dur

olarak değişir. Koordinatlar sürekli değişmektedir.Dur tuşuna basılarak koordinat sabitlenir ve Sabiti kur tuşuna basılır.

Bu şekilde yapılmış olan ölçüler Bilgisayarda TOPLİNK programında sabitin gerçek koordinatı girilerek tekrar hesaplatılır. Detay için TOPLİNK kullanım kılavuzu na bakınız.

### RTK GEZİCİSİ İLE DETAY ALIMININ YAPILMASI

Gezici cihazda detay alımı yapmak için FC250 de yukarıda anlatılan şekli ile yeni bir iş dosyası açılır. Cihaza bağlantı yaparken bağlan ekranında gezici işaretlenir ve bluetooth bağlanır. Ana menü açıldığında Ölçüm menüsünde durum ekranı açılır. RTK gezicisinin ölçü yapabilmesi için FİX (Sabitten yayınlanan sinyali radyo modem ile alıyor olmalı ve gezicinin kilitlendiği uydu ile sabitin kilitlendiği uydu sayısının en az beş olması) olması gerekir.

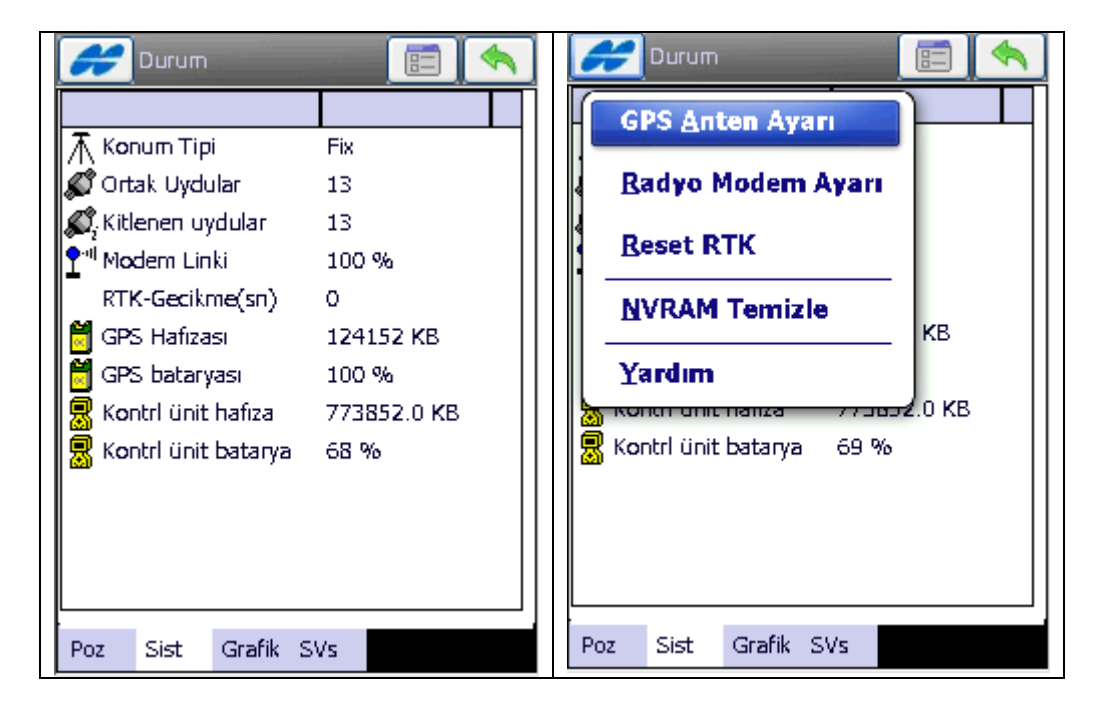

Bu ekran açıldığında radyo link, pozisyon tipi, ortak uydular boş geliyorsa sol üstte bulunan menü ikonu tıklanarak menü açılır ve Reset RTK tıklanır.Bu RTK alımını güncellemesini sağlar.Buna rağmen özellikle Radyo link gelmiyor ise modem bağlantıları kontrol edilmelidir.Kapat tuşu ile ekran kapatılır.

Ölçüm menüsünden Alım seçilir.

| Alır                                | n                         |                            |                      |                    |
|-------------------------------------|---------------------------|----------------------------|----------------------|--------------------|
|                                     | 10                        | 에<br>0% <mark>Fixed</mark> | <b>H</b><br>0.201 0. | V 💋 🚅<br>400 10+ 3 |
| 🔶 Nokta                             | 100                       |                            |                      |                    |
| Kod                                 |                           |                            |                      | •                  |
|                                     |                           |                            | <b>#</b>             |                    |
| Ant Yk                              | 2.00                      | )0                         | m Dü                 | şey 🔻              |
| Epok Sa                             | yısı O                    |                            |                      |                    |
| Sağa(y):<br>Yukarı(x)<br>Ell yks: 1 | 79116<br>: 6164<br>49.886 | 1.833<br>391.51            | 0                    |                    |
|                                     |                           |                            | 7                    |                    |
| 者 Alm                               | Data                      | Harita                     | Ofsetler             |                    |

Ölçülecek nokta numarası yazılır, anten yüksekliği ve anten yüksekliği ölçme tipi yazılır. Ekranın üst bölümünde Radyo link, Fixed, H yatay hassasiyet, V düşey hassasiyet ve cihazın gördüğü uydu sayıları görülür(Gps+ Glonass), ekranın sol alt tarafta seçmiş olduğunuz projeksiyona göre o ana hesaplanan koordinat bilgisi görülür.

Ölçülecek noktada jalon düzeçde tutularak Kayıt tuşuna basılır. Epoch Sayacı My RTK iç ayarlarında seçtiğiniz ölçü sayısı kadar sayar ve noktayı kaydeder. Bu durumda Nokta numarası otomatik olarak bir artar. Nokta ölçümünde epoch sayısı değiştirilmek istenir ise yukarıda bulunan Ayar tuşuna basılarak istenilen ayar yapılmak suretiyle ölçüye devam edilir.

Eğer Gps cihazı 🤷 işaretine basılırsa nokta okuması yapılır ancak kayıt tuşuna basılırsa kayıt yapılacaktır.

NOT: Yapılan ölçüler FC250 içinde Topsurvey programının kurulu olduğu klasör altında JOBS klasörü altında \*.tsj uzantılı dosya olarak kaydedilir.

Ölçü sırasında kodlu alım yapılmak isteniyorsa Kod kısmında örneğin KANAL kodu yazılabilir. Nokta kaydı yapıldığında ham datada nokta özelliklerinde kanal kodu gelecektir.

| 🔗 Alır                                                            | n    |                             |                     | 3 🔊            |   |
|-------------------------------------------------------------------|------|-----------------------------|---------------------|----------------|---|
|                                                                   | 10   | ∾l<br>0% <mark>Fixed</mark> | <b>H</b><br>0.201 0 | V 💋 💋          |   |
| 🔶 Nokta                                                           | 100  |                             |                     |                | ] |
| Kod                                                               | KAN  | AL                          |                     | •              |   |
|                                                                   |      |                             | <b>#</b>            | ] []-          | ] |
| Ant Yk                                                            | 2.00 | 0                           | m Dí                | işey 🦷         |   |
| Epok Sayısı O                                                     |      |                             |                     |                |   |
|                                                                   |      |                             |                     | l <sub>z</sub> |   |
| Sağa(y): 791157.591<br>Yukarı(x): 6164455.450<br>Ell yks: 149.885 |      |                             |                     |                |   |
|                                                                   |      |                             | 1                   | 5 日            |   |
| 者 Alm                                                             | Data | Harita                      | Ofsetler            |                |   |

#### ALIM VE APLİKASYON DATA AKTARIMI

#### Ölçü datalarının export edilmesi

Ölçü işlemi bitikten sonra FC250 içinde öncelikle dönüştürme işlemi yapılır. Bu işlemin yapılabilmesi için FC250 ün GPS reciever ya da PC ye bağlı olması gerekmemektedir.

| Aç 🗎 🚺 💥<br>Yeni                                                                              | Dosyaya X<br>Data<br>Noktalar                                                                                                    | To Metin                                                                                                    |
|-----------------------------------------------------------------------------------------------|----------------------------------------------------------------------------------------------------|----------------------------------------------------------------------------------------------------|
| Sil<br>Konfigürasyon )<br>Yükle )<br>Akte Sş Dosyasına<br>Bilg Cihaza<br>Bağ Dosyaya<br>Çıkış | Format<br>Topcon Text Custom (*.txt)<br>Dosya Birimlerini Seç<br>Noktaların Tiplerini seç<br>Filitreleme kullan<br>ASCII Dosya Özellikleri<br>✓ Öznitelik Tiplerini kullan<br>✓ Metin değerleri için tırnak işrt kullan<br>İleri >> | Image: Internet (IFS (TopSole (Sobs (Sobs |

Öncelikle dataları aktarılacak iş dosyası açılır Ana çalışma ekranı geldiğinde İş menüsü altında Aktar>Dosya'ya seçilir. Burada sadece ölçü noktalarını aktarmak için Nokta tiplerini seçin seçeneği işaretlenir İleri tuşuna basılır. Açılan pencerede dosyanın nereye aktarılacağı seçilir Örneğin Jobs kalsörüne Eğer burada flash belleğe aktarım yapılacaksa yukarı ekranda aktarım yerini Harddisk seçmek gerekiyor. 'İsim ' yazının olduğu kutucuk tıklanır kayıt edilecek olan dosyanın adı buraya yazılır.

Not: Eğer kaydetmek istediğiniz dosyayı .ncn fortmatında kaydetmek istiyorsanız dosya adının sonuna .ncn yazarak kaydedebilirsiniz. 'ALIM.NCN'

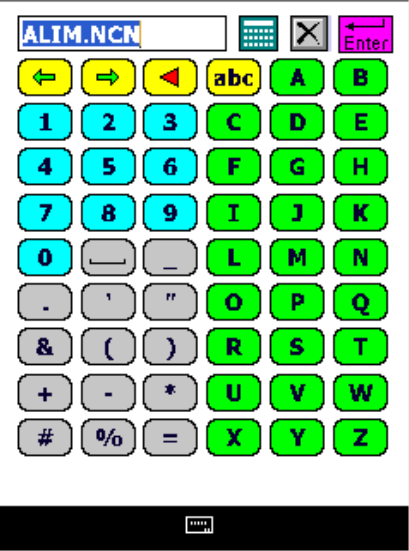

Text dosyası ayarları penceresi gelir. Bu pencerede aktaracağımız dataların text dosyası içine hangi düzenle gideceğinin ayarları yapılır.

#### NOT: DOSYA FORMATI SEÇİMİ

Dosyaların aktarılmasında dosya formatı seçimi önemlidir. Aktaracağınız dosyadaki format ile seçilen format aynı değil ise dosya aktarım hatası verecektir. Topsurv yazılımında default olarak gelen değer **İsim.Y(Boy),X(EnI),Z,Kodlar** şeklindedir. Eğer aktaracağınız dosyada kod lu alım (Çivi,taş,sevaltı v.b.) ile ilgili veri yok ise bu format değiştirilmelidir. Bunun için **EKLE** tuşuna basılır.

| 🥖 Metin txt Dosya Formati 🗹 🗱                                                                                                    | 🧭 Özel Stil                                                                      |
|----------------------------------------------------------------------------------------------------|----------------------------------------------------------------------------------|
| Ayıraç<br>Boşluk Ovirgül<br>Tab Diğeri ▼<br>Başlık İlk Satırda<br>Dosya Tipi-<br>İsim,y(sağ),x(Yuk),Elev,Kocllar<br>Sil Düznle Ekle<br><< Geri İleri >> | Available<br>İsim<br>×(Yuk)<br>y(sağ)<br>Ell yks<br>Elev<br>Sıra<br>I.:<br>Kayıt |

Gelen ekranda istenilen sıralamaya göre

| 🗲 Özel Stil                                                                         | 彦 Metin txt Dosya Formatı 🗹 🗱                                                                                                    |
|-------------------------------------------------------------------------------------|----------------------------------------------------------------------------------------------------|
| Available<br>Açıklamalar<br>Codes&Descriptions<br>Codes&Strings<br>Codes&Attributes | Ayıraç<br>● Boşluk ○ Virgül<br>○ Tab ○ Diğeri                                                                                                    |
| Sıra<br>İsim<br>y(sağ)<br>x(Yuk)<br>Ell yks<br>Kodlar                               | Başlık İlk Satırda<br>Dosya Tipi<br><u>İsim,y(sağ),x(Yuk),Ell yks,Kodlar</u><br>İsim,y(sağ),x(Yuk),Elev,Kodlar<br><u>İsim,y(sağ),x(Yuk),Elev,Kodlar</u><br><u>İsim,y(sağ),x(Yuk),Ell yks,Kodlar</u><br>(<< Geri İleri >> |

Seçim yapılır ve ortada bulunan aşağı ok tuşuna basılarak Sıra bölümüne eklenmesi sağlanır. Burada Elp yks seçilirken üstteki Elp yks seçilmelidir.Alttaki Elev Geoid model isteyeceğinden aktarım esnasında Geoid model hatası verecektir ve aktarım yapılamayacaktır. İstenilen sıralamada aşağıdaki liste doldurulduktan sonra Kayıt tuşuna basılır. Böylece Dosya formatı seçin bölümüne kaydedilmiş olan format eklenmiş olur ve o seçilmelidir. İleri tuşuna basılır.

| <i></i> Koordinat Sistemi                         |
|---------------------------------------------------|
| Projeksiyon                                       |
| TURKEY-Zone 33 (ITRF96) ▼                         |
| Grid / Düzlem kullan                              |
| Datum ITRF96                                      |
| Jeoid <hiçbiri><br/>Koordinat Tipi Grid</hiçbiri> |
| << Geri İleri >>                                  |

Koordinat sistemi penceresinden datalarımız hangi projeksiyon sisteminde ve hangi datum ayarlarında ölçülmüşse o ayarlar seçilir ve ileri tuşuna basılır. Noktadan sonra kaç hane aktarılacağı seçeneği seçilir ok tuşuna basılır ve aktarım tamamlanır

| 🛹 Birim Formatı 🛛 🖌 🗱        | 🥖 Aktarma Durumu              |
|------------------------------|-------------------------------|
| Düzlem koordinat duyarlılığı |                               |
| 0.000 -                      |                               |
| Yükseklik duyarlılığı        | 3 Kodlar aktarıldı.           |
| 0.000 🔻                      | 116 noktalar aktarıldı.       |
| l <sub>z</sub>               |                               |
|                              |                               |
| << Geri                      | Aktarım başarıyla tamamlandı. |
|                              | Kapat                         |
|                              |                               |
|                              |                               |

Aktarma durum penceresinde aktarılan noktalar ile ilgili bilgi gelir ve tamamlandığında kapat tuşu ile kapatılır.

Bu işlem sonucunda FC250 içinde JOBS klasörü içine bir txt dosyası olarak ölçü noktaları kaydedilmiş oldu. Bu aşamadan sonra FC250 USB kablo ile PC ye bağlanır. Microsoft activesync ile haberleşmesi sağlanır. Mobil aygıttan girilerek Jobs klasörü altından kopyala diyerek bilgisayarda istenilen klasöre yapıştırılır ve data dosyası pc ye aktarılmış olur.Kullanılan harita programına koordinat olarak aktarılır.

### Aplikasyon noktalarının ya da sabit nokta koordinatlarının programın içine import edilmesi

FC250 aktarılacak koordinatlar PC de kullanılmakta olan harita programından ASCII bir dosyaya txt,ncn, xyz uzantılı olarak N No Y X Z ya da N No X Y Z şeklinde araları boşluklu ya da virgülle ayrılmış şekilde kaydedilir. Bu dosya Activesycnc yardımı yada Windows mobile merkezi ile PC ye bağlanmış FC250 içine de Jobs klasörünün altına kopyala yapıştır yöntemiyle kopyalanır.

Topsurv de yeni bir iş dosyası açılır ya da var olan dosyalardan biri açılır. Ana menü de İş menüsünde Yükle dosyadan seçilir.

| 6  | Aç 🔒 🕘 💥                        | 🥟 Dosyadan 🛛 🗱                       | CanMetin                                                                                                    |
|----|---------------------------------|--------------------------------------|----------------------------------------------------------------------------------------------------|
| N  | Yeni 🔶                          | Data<br>Noktalar                     | Tip Tüm Dosyalar (*.*) ▼ Constant Tip Tüm Dosyalar (*.*) Constant Tip Tüm Dosyalar (*.*) Tip Tüm Dosyalar (*.*) Tip Tüm Dosyalar (*.*) Tip Tüm Dosyalar (*.*) Tip Tüm Dosyalar (*.*) Tip Tüm Dosyalar (*.*) Tip Tüm Dosyalar (*.*) Tip Tüm Dosyalar (*.*) Tip Tüm Dosyalar (*.*) Tip Tüm Dosyalar (*.*) Tip Tüm Dosyalar (*.*) |
|    | <u>s</u> il                     | Format<br>Topcon Text Custom (*.bxt) |                                                                                                    |
|    | Konfigürasyon >                 | Dosya Birimlerini Seç                | 260508_1,NCN<br>AYARI2009-03-05! tsi bak                                                                                                    |
|    | Akta Cihaz dan                  |                                      | AYAR.tsj                                                                                                    |
|    | <u>B</u> ilgi Dosya <u>d</u> an |                                      | Mefault.tsj<br>degitim!2009-03-05!.tsj.bak                                                                                                    |
|    | <u>B</u> ağlantılar             |                                      | 🏄 eğitim.tsj                                                                                                    |
|    | Çıkış                           | Ayarlar İleri >>                     | İsim <b>260508_1.NCN</b>                                                                                                    |
| İş | Düznle Ölçm Apl KOGE 🔤 🗠        |                                      |                                                                                                    |

Dosyadanseçeneği seçilir. Gelen ekranda Noktalar ve topcon text custom seçilir ileri ye basılır. Gelen ekranda Tüm Dosyalar seçilir ki dosya uzantısı ncn, xyz, nkt vb formatlar görülebilir. Jobs kalsörü altından yükelnecek olan ncn uzantılı dosya seçilir ok tuşuna basılır.

Text dosyası ayarları penceresi gelir.Bu pencerede aktaracağımız dataların text dosyasından iş içine hangi düzenle geleceğinin ayarları yapılır.

| xt Dosya Formati     | $\checkmark$                                                                 | ×                |
|----------------------|------------------------------------------------------------------------------|------------------|
| 🔿 Virgül<br>🔿 Diğeri | 1                                                                            | •                |
| atırda               |                                                                              |                  |
| (Yuk),Elev,Kodlai    | ľ                                                                            | •                |
| Düznle               | Ekle                                                                         |                  |
| << Geri              | İleri >                                                                      | >                |
|                      | xt Dosya Format<br>Virgül<br>Diğeri<br>atırda<br>(Yuk),Elev,Koclla<br>Düznle | xt Dosya Formatı |

Seçim yapılır ve ileri tuşuna basılır.

| Koordinat Sistemi         | Yükleme Durumu                               |
|---------------------------|----------------------------------------------|
| Projeksiyon               |                                              |
| TURKEY-Zone 33 (ITRF96)   |                                              |
| Grid / Düzlem kullan      |                                              |
| Datum ITRF96              | 3 Kodlar yüklendi.<br>117 noktalar yüklendi. |
| Jeoid <hiçbiri></hiçbiri> | Yükleme işlemi başarıyla tamamlandı.         |
| << Geri İleri >>          | Kapat                                        |

Koordinat sistemi penceresinden datalarımız hangi projeksiyon sisteminde ve hangi datum ayarlarında ölçülmüşse o ayarlar seçilir ve ileri tuşuna basılır.

Yükleme durumu penceresi dosyaların aktarılma bilgisini gösterir ve yükleme işlemi başarıyla tamamlandı mesajı geldiğinde kapat tuşu ile pencere kapatılır. Program ana menü ekranına döner ve noktalar iş dosyasının içine import edilmiş olur.

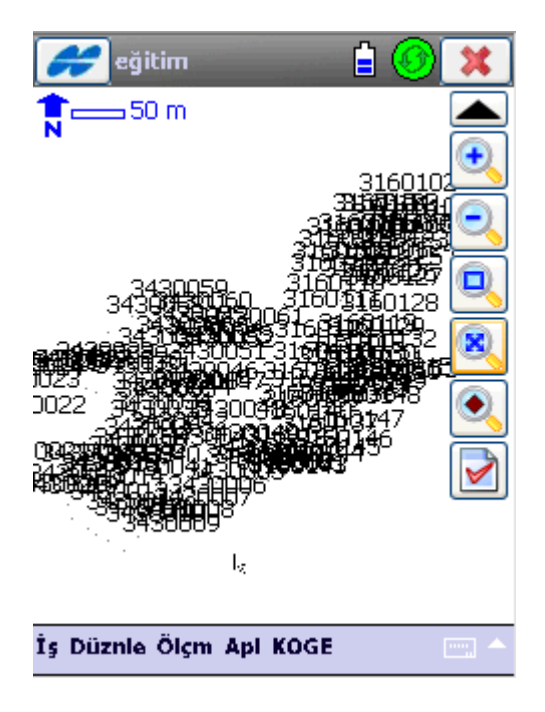

# SABİT REFERANS İSTASYONUNDAN DÜZELTME ALINMASI

Bu bölüm sabit referans istasyonlarından yayınlanan RTK düzeltmelerini Topsurv yazılımında kullanılması ile ilgili ayarları içermektedir. Sabit referans istasyonlarından yayınlanan düzeltmenin gezici GNSS alıcılar tarafından alınabilmesi için iki yöntem mevcuttur. Türkiye de kullanılan tek sabit referans istasyonlarından yayınlanan düzeltme için TCP/IP üzerinden veri alınmaktadır. Bu yöntem 1 numaralı başlıkta anlatılmıştır. .(ASAT-Antalya Su ve Atık Su idaresi, Temelli Belediyesi ve Denizli Belediyesi bünyesinde çalışan Cors sistemleri bu kapsamdadır. Bu istasyonlaran verinin tüm kullanım hakları ilgili kurumun kendisine aittir.)

Ağ düzeltmeleri VRS,FKP,MAC için NTRIP üzerinden veri alma yöntemi kullanılmaktadır ve aşağıda 2 numaralı bölümde anlatılmıştır. İSKİ kapsamında kurulmuş olan İSKİ-UKBS RTK ağından yayınlanan düzeltme NTRIP üzerinden yayınlanmaktadır.

NOT: TUSAGA Aktif (Cors-TR) sistemi çalışır hale geldiğinde NTRIP protokolü kullanılacaktır. Bu sistem şu an Türkiye de kullanılmakta olan tüm TOPCON GNSS alıcıları tarafından desteklenmektedir.

#### 1- Tek Sabit Referans İstasyonundan TCP/IP kullanarak veri kullanmak için My NetworkRTK iç ayarlarının yapılması:

| İş için ke<br>oluşturu | İlçme Ayar 🛛 🚺 🗱<br>onfigürasyon seçin ya da yenisini<br>n. |
|------------------------|-------------------------------------------------------------|
| GPS+ A                 | yar                                                         |
| İsim                   | My Network RTK 🔹 🔜                                          |
| Total St               | ation Ayar                                                  |
| İsim                   | <varsayılan></varsayılan>                                   |
|                        |                                                             |
|                        |                                                             |
|                        |                                                             |
|                        |                                                             |
|                        |                                                             |

Ölçme konfigürasyon ekranında My Network RTK seçilir ve iç ayarlarının yapılması için ... Tuşuna basılır.

| Konfigürasyon adı<br>My RTK<br>STATIK<br>CORS_VRS<br>My Network RTK |
|---------------------------------------------------------------------|
| My RTK<br>STATIK<br>CORS_VRS<br>My Network RTK                      |
| STATIK<br>CORS_VRS<br>My Network RTK                                |
| CORS_VRS<br>My Network RTK                                          |
| My Network RTK                                                      |
|                                                                     |
|                                                                     |
|                                                                     |
|                                                                     |
|                                                                     |
|                                                                     |
|                                                                     |
|                                                                     |
|                                                                     |
|                                                                     |
| Sil Düznle Ekle                                                     |
|                                                                     |
|                                                                     |

Konfigürasyon ekranında My Network RTK seçilir ve Düzelt tuşu tıklanır.

| 彦 Ölçme       | 🖌 🔀              |
|---------------|------------------|
| İsim          | My Network RTK   |
| Тірі          | Cors RTK 🛛 🔻     |
| Düzeltmeler   | Tek İstasyon 📃 🔻 |
| 🔄 Statik ölçm | e                |
|               | İleri >>         |

Düzeltmeler seçeneğinde "Tek İstasyon "seçilir ve İleri tuşu tıklanır.

Alıcı markası gelir topcon seçilir ileri tuşuna basılır.

Alıcı modeli gelir cihaz modeline göre GR-3, GR-5 HIPER II cihazlarından biri seçilir

| GPS Markası V 🔀  | Gezici Alıcı 🛛 🖌 💢                                                                                                    |
|------------------|----------------------------------------------------------------------------------------------------|
| Marka<br>Topcon  | Alici Model Hiper II<br>Yükseklik açısı Hiper Serisi<br>Hiper II<br>GR-3<br>GR-5<br>Protokol GMS-2/GMS-2 Pro<br>GRS-1<br>Anten Hiper II<br>NET G3 |
| << Geri Ileri >> | Portlar << Geri İleri >>                                                                                                    |

RTK formatı : RTCM 3.x , Uydu Yükseklik Açısı: 10 derece ve Protocol: TCP/IP seçilir cihazın modeline göre anten tipi seçilir ve İleri tuşu tıklanır.

| Gezici Alıcı 📝 🗱         | 🧭 Modem Bağl.Ayar 🛛 📝 🗱       |
|--------------------------|-------------------------------|
|                          | Modem Bağlıntı yeri 🛛 GPS 🛛 🔻 |
| Alici Model              |                               |
| Yükseklik açısı 10 der   |                               |
| RTK Format RTCM 3.x      |                               |
| Protokol TCP/IP -        |                               |
| Anten Hiper II 💌         |                               |
| Ant Yk 2.000 m           |                               |
| Portlar << Geri İleri >> | << Geri İleri >>              |

Eğer sistemde dahili GSM modem kullanılıyor ise "Modem Bağlantı yeri" seçeneğinde "GPS ", Kontrol ünitesinde Bluetoothlu bir cep telefonu yada enfora gsm adaptör kullanarak internet bağlantısı gerçekleştiriliyor ise "Modem Bağlantı yeri "seçeneğinde "Kontrol Ünitesi" seçilir. İleri tuşu tıklanır.

Dahili Gsm li bir cihazda (GR-3, GR-5 ve HIPER II) modem bağlantı yeri "Dahili GPRS" seçilir port C baud hızı 115200 seçilir.

Eğer harici modem ise Kontrol ünitesi internet sağladığı için modem kısmında "Varolan bağlantıyı kullan " seçeneği seçilir ileri tuşuna basılır.

| 🧬 Gezici Modem            | 🖌 🔀                                         | 64           | Gezici Mod   | Jem      | 🗸 🗙      |   |
|---------------------------|---------------------------------------------|--------------|--------------|----------|----------|---|
| Radyo Modem               |                                             | Bağlı        | antı Tipi    |          |          |   |
| Dahili GPRS               | •                                           | Varol        | an bağlantıy | i kullan | -        |   |
| r Moderne Bağlantı Portu— |                                             |              |              |          |          |   |
| Port C                    | ▼                                           |              |              |          |          |   |
| Hiz 115200                | <b>~</b>                                    |              |              |          |          |   |
| Data 8                    | ▼                                           |              |              |          |          |   |
| Eşlik Hiçbiri             | ▼                                           |              |              |          |          |   |
| Dur 1                     | <b>•</b>                                    |              |              |          |          |   |
|                           | Varsayılanlar                               |              |              |          |          |   |
| < Ge                      | ri İleri >>                                 |              | (            | << Geri  | İleri >> | ] |
|                           | Ayar: GSM İ<br>L <sup>İ</sup> nternet Bilgi | internet     | <b>√</b> [ X |          |          |   |
|                           | Address: 78                                 | .187.254.236 | 5:2101       |          |          |   |
|                           | İsim: PA                                    | KSOY         |              |          |          |   |
|                           | Yeni Çkle                                   | Gür          |              |          |          |   |

Adres list:

Sil

PAKSOY (78.187.254.236:2101)

Bu bölümde Cors yazılımının kurulu olduğu sistemin yönlendirildiği Statik IP adresi (örn: 78.187.254.236) ve programın kullandığı port (Örn:2101) IP Address bölümüne yazılır isim kısmına istenirse sistem adı verilir ve Yeni Ekle tuşuna basılarak Adres listesine eklenmesi sağlanır. İleri tuşuna basılır.

<< Geri

GPUID Kullan

İleri >>

Dahili GSM li cihazlar için internet bağlantı ekranı gelir. Bu ekranda Bağlantı no \*99\*\*\*1#, Kullanıcı adı "gprs", şifre "gprs", APN kısmına 3g internetten hattı kullanılıyorsa "mgb" eğer 2g data hattı kullanılıyorsa " internet " yazılır ileri tuşuna basılır.

| 🥖 GSM Bağ         | l. ayarları 🛛 🗹 🚺 🗱 | 🧲 GSM GNSS Bilgi 🛛 🖌 💢 |
|-------------------|---------------------|------------------------|
| GSM oprt          | Diğeri 🗸            | Cihaz Bilgi            |
| Bağınt no         | *99***1#            | Sanal Radyo Portu      |
| Kullanici ADI     | gprs                | Serial A               |
| Şifre             | gprs                | Serial A               |
| PIN               |                     | Serial B<br>Serial C   |
| APN               | mgb                 | Serial D               |
| HiperII Dijital ( | JHF 🔻               |                        |
|                   | Varsayılanlar       |                        |
|                   | << Geri İleri >>    | << Geri İleri >>       |

Sanal port kısmı gelecektir. GR-3, GR-5 için "B", HIPER II için "A", Hiper Pro, Hiper + için "D" portu seçilmelidir.

Gelen ekranda nokta ölçümleri için gerekli parametreler gelir. Bu parametreler standart parametrelerdir sonraki ekranda aplikasyon parametreleri gelir.

| 🥰 Ölçme Parmt 🛛 📝 💢                                                                                                    | \cal Aplikasyon Parmt 1 🛛 📝 💢                           |
|----------------------------------------------------------------------------------------------------|---------------------------------------------------------|
| Çözüm Tipi       Sadece Fix       ▼         Quick Topo       Image: Sadece Fix       ▼         Num to Store       Image: Sadece Fix       ▼         Duyarlık (m)       Image: Sadece Fix       ▼         HRMS       0.015       VRMS       0.030 | Çözüm Tipi       Sadece Fix       ▼         Quick Store |
| Precise Topo                                                                                                    | Precise Auto Accept                                     |
| ✓ Num to Accept 3                                                                                                    | V Ölçümler                                              |
| Duyarlık (m)                                                                                                    | Duyarlık (m)                                            |
| HRMS 0.015 VRMS 0.030                                                                                                    | HRMS 0.015 VRMS 0.030                                   |
| Otom alım                                                                                                    | Yt Mes Toleransı 0.050 m                                |
| Yöntem Yty Mesf gore ▼                                                                                                    | Referans Doğrultusu                                     |
| Aralık 15.000 m                                                                                                    | Hareket Doğrultusu ▼                                    |
| << Geri İleri >>                                                                                                    | << Geri İleri >>                                        |

| Aplikasyon Parmt 2 🛛 🖌 🗱      | 🧬 Gelişmiş 🛛 🖌 🔀               |
|-------------------------------|--------------------------------|
| Aplike noktası kayıt şekli    | Uyd Sistem GPS+GLONASS 👻       |
| Nokta Apliksyon Nkt Sonek     | Track L2C Satellites           |
| Açıklama Aplikasyon Noktası 🔻 | Co-Op Tracking                 |
|                               | 🗌 Kapalı Alan Kullanımı        |
|                               | RTK Pozisyonu Ekstrapolasyon 💌 |
|                               | Sabit İstasyon Markası         |
|                               | Topcon                         |
| << Geri İleri >>              | << Geri İleri >>               |
|                               |                                |

Ölçme, aplikasyon ayarları yapılır, ileri tuşuna basılır.

Gelişmiş ekranında Co-op tracking işaretlenir, rtk pozisyonu Ekstrapolasyon ve sabit istasyon markası Topcon kurulu cihazsa topcon seçilir ve ileri tuşuna basılır.

Nokta kaydı ile ilgili seçeneklerin olduğu ekran gelir ve ok tuşuna basılarak ayarlar kaydedilir. Ayarlar değişmediği sürece yeni iş dosyası oluştururken Sadece My Network RTK yı seçmek yeterli olacaktır.

| 🛩 Diğer Seçimler 🛛 📝 🗱                                                                               |
|----------------------------------------------------------------------------------------------------|
| Ölçme ardından koordinatları görüntüle<br>Anten yüksekliğini ikaz et<br>✔Nokta kaydında bip sesi ver |
| < Geri                                                                                               |

# 2- Sabit GPS-GNSS ağlarından NTRIP protokolü ile kullanmak için My NetworkRTK iç ayarlarının yapılması:

## 2.1 CORS-VRS Ayarları

| 🗲 Yeni İş 🛛 📝 🗱                                                     | 🗲 Yeni İş 🛛 🗸 🔀                                                                                                    | 🛹 Ölçme Ayar 🛛 🖌 💥                                       |
|---------------------------------------------------------------------|----------------------------------------------------------------------------------------------------|----------------------------------------------------------|
| 🟹 \\TPS\TopSURV\Jobs                                                | 🟹 \\TPS\TopSURV\Jobs                                                                                                    | İş için konfigürasyon seçin ya da yenisini<br>oluşturun. |
| İsim<br>Oluşturan<br>Açıklamalar<br>Geçerli Tarih<br>Gözat İleri >> | İsim egitim Oluşturan Açıklamalar Geçerli Tarih Gözat İleri >>                                                                                                    | GPS+ Ayar<br>İsim My RTK Total Station Ayar<br>Isim      |
|                                                                     | Konfigürasyonlar       X         Konfigürasyon adı       My RTK         STATIK       CORS_VRS         My Network RTK       My Network RTK         Sil       Düznle       Ekle |                                                          |

Cihaz ana ekranındaki Topsurv ikonu tıklanır ve yeni bir iş dosyası açılır isim verildikten sonra açılan pencerede My RTK yazının yanındaki ... ikonu tıklanır gelen ekrandan da EKLE tuşuna basılır ve ileri tuşuna basılarak CORS-VRS ayarları yapılmaya başlanır.

| 🧬 Ölçme        |                 | 🖌 🗶      | 🧭 Ölçme                     | -                           |         | *          |
|----------------|-----------------|----------|-----------------------------|-----------------------------|---------|------------|
| İsim<br>Tipi   | CORS_VRS<br>RTK |          | İsim<br>Tipi<br>Düzeltmeler | CORS_VRS<br>Cors RTK<br>VRS |         | <br>▼<br>▼ |
| 🗌 Statik ölçme | 2               |          | 🗌 Statik ölçır              | ie                          |         |            |
|                |                 | İleri >> |                             |                             | İleri > | ·>         |

Gelen ekranda İsim kısmına tıklanarak CORS-VRS yazılır ve Enter tuşuna basılır daha sonra Tipi Cors RTK ve Düzeltmeler "VRS "olarak değiştirilir ve İleri tuşuna basılır.

FKP düzeltme yöntemi için İsim verilir ve Tipi CORS RTK seçilir. Düzeltmeler seçeneğinde "FKP "seçilir ve İleri tuşu tıklanır.

| GPS Markası 🖌 🔀                              | Gezici Alıcı 🛛 📝 🗱                                                                                                    |
|----------------------------------------------|----------------------------------------------------------------------------------------------------|
| Simulasyon Modu<br>Gezici<br>Marka<br>Topcon | Alici Model Hiper II<br>Yükseklik açısı Hiper II<br>GR-3<br>GR-5<br>Protokol GMS-2/GMS-2 Pro<br>Anten Hiper II<br>MET G3<br>Ant Yk 2.000 m<br>Düşey F |
| << Geri İleri >>                             | Portlar << Geri İleri >>                                                                                                    |

Cihazın markası belirleme ekranından Marka Topcon olarak seçilir. ileri ekranda alıcı modeli seçilir.

| <b>f</b>   | ezici Alıcı |          | $\checkmark$ | ×  |
|------------|-------------|----------|--------------|----|
|            |             |          |              |    |
| Alici Mode | 2           | Hiper II | _            | •  |
| Yükseklik  | açısı       | 10       | der          |    |
|            |             |          | _            |    |
| Protokol   |             | NTRIP    |              | ▼  |
| Anten      | Hiper II    |          |              | •  |
| Ant Yk     | 2.000       | m        |              | >  |
|            | Düşey       |          | ARP          | H  |
|            |             |          |              | 1  |
|            |             |          |              |    |
| Portla     |             | < Geri   | İleri ə      | >> |
|            |             |          |              | ·  |
|            |             |          |              |    |
|            |             |          |              |    |

Protocol NTRIP seçilir, Uydu Yükseklik Açısı: 10 derece yazılır, Alıcı Model olarak cihazın modeli seçilir ve Gelen ekranda kullanılan cihaz modeline göre anten tipi seçilir .( Hiper GGD, Hiper +, Hiper Pro, GR-3 GR-5, HIPER II gibi) İleri tuşu tıklanır.

| 🔗 Modem Bağl.A      | iyar 🗹 🔀                      |  |
|---------------------|-------------------------------|--|
| Modem Bağlıntı yeri | GPS<br>GPS<br>Kontrol ünitesi |  |
|                     |                               |  |
|                     |                               |  |
| <                   | < Geri İleri >>               |  |

Dahili GSM modem içeren GR-3, GR-5 ve HIPER II kullanılıyor sa ise "Modem Bağlantı Yeri" seçeneğinde "GPS "

Kontrol ünitesinde Bluetoothlu bir cep telefonu kullanarak ya da enfora kart ile internet bağlantısı gerçekleştiriliyor ise "Modem Bağlantı Yeri "seçeneğinde "Kontrol Ünitesi" seçilir. Burada ayarlar dahili GSM modemli HIPER II için yapılacaktır. İleri tuşu tıklanır.

| 🔗 Gei               | zici Modem 🛛 🖌 🔀 | \cal Gezici Modem 🛛 🖌 🗱       |
|---------------------|------------------|-------------------------------|
| Radyo Mo            | odem             | Bağlantı Tipi                 |
| Dahili GPR          | S 🗸              | Varolan bağlantıyı kullan 🛛 🔻 |
| r <sup>Modeme</sup> | Bağlantı Portu   |                               |
| Port                | C 👻              |                               |
| Hız                 | 115200 💌         |                               |
| Data                | 8 🔻              |                               |
| Eşlik               | Hiçbiri 🔻        |                               |
| Dur                 | 1                |                               |
|                     | Varsayılanlar    |                               |
|                     | << Geri İleri >> | << Geri İleri >>              |

Dahili Gsm li bir cihazda (GR-3, GR-5 ve HIPER II) modem bağlantı yeri "Dahili GPRS" seçilir port C baud hızı 115200 seçilir.

Eğer harici modem ise Kontrol ünitesi internet sağladığı için modem kısmında "Varolan bağlantıyı kullan " seçeneği seçilir ileri tuşuna basılır.

| 🧭 Ayar: (                   | GSM İnte | rnet     | $\checkmark$ | ×      |
|-----------------------------|----------|----------|--------------|--------|
| r <sup>İnternet</sup> Bilgi |          |          |              |        |
| Address:                    | 212.1    | 56.70.42 | :2101        |        |
| İsim:                       | CORS     |          |              |        |
| Yeni Ek                     | le       | Gü       | incelle      |        |
| Adres list:                 |          |          | ٥v           | veb 🛛  |
| CORS (212.1                 | 56.70.42 | :2101)   |              |        |
| Sil                         |          |          | GPUID        | Kullan |
|                             | <        | ( Geri   | İleri        | >>     |
|                             |          |          |              |        |

Bu bölümde Cors yazılımının kurulu olduğu sistemin yönlendirildiği Statik IP adresi (örn: 212.156.70.42) ve NTRIP düzeltmesinin gönderildiği port (Örn:2101) IP Address bölümüne yazılır İsteğe bağlı olarak Sistem adı verilebilir örneğin " CORS" ve Yeni ekle tuşuna basılarak Adres listesine eklenmesi sağlanır. Bu bilgiler düzeltme kullanacağınız kurum tarafından size verilmiş olmalıdır.

| Ayar: Cors<br>Kullanıcı ad ve şi | : bağlantı şif 💽<br>fresi | × [ ×    |
|----------------------------------|---------------------------|----------|
| Kullanıcı ADI<br>Şifre           | K070601505<br>****        |          |
|                                  |                           |          |
| [                                | << Geri                   | İleri >> |
| (                                | << Geri                   | İleri >> |

Düzletme kullanacağınız kurum tarafından size verilmiş olan ve sisteme bağlanabilmeniz için gerekli olan Kullanıcı adı ve şifrenizi girerek İleri tuşuna basınız.

| GSM Bağ           | l. ayarları 🛛 🖌 💢 |
|-------------------|-------------------|
| GSM oprt          | Diğeri 🔽          |
| Bağlınt no        | *99***1#          |
| Kullanıcı ADI     | gprs              |
| Şifre             | gprs              |
| PIN               |                   |
| APN               | mgb               |
| HiperII Dijital ( | JHF 🔻             |
|                   | Varsayılanlar     |
|                   | < Geri İleri >>   |
|                   |                   |

Görüntülenen ekran dahili GSM modemin internete bağlanması için gerekli ayarları içerir. Yukarıdaki ayarlar TURKCELL GSM operatörüne ait SIM kart cihaza takıldığında geçerli olan ayarlardır.Başka operatöre ait kart kullanmanız durumunda ilgili operatörün müşteri hizmetlerinden gerekli bağlantı bilgilerini temin ederek bu ekrana girmelisiniz.İleri tuşu tıklanır.

Dahili GSM li cihazlar için internet bağlantı ekranı gelir. Bu ekranda Bağlantı no \*99\*\*\*1#, Kullanıcı adı "gprs", şifre "gprs", APN kısmına 3g internetten hattı kullanılıyorsa "mgb" eğer 2g data hattı kullanılıyorsa " internet " yazılır ileri tuşuna basılır. NOT: GR-3 üzerinde bulunan GSM modem yuvasına taktığınız SIM kartın Pin numarası sorma özelliği açık ise yukarıdaki ekranda bulunan PIN bölümüne SIM kartın pin numarasını yazınız aksi taktirde SIM kartınız bloke olacaktır. Eğer Pin sorma özelliği kapalı ise yukarıdaki ekranda bulunan PIN bölümünü boş bırakınız.

| A | 🗲 GSM GNSS Bilgi 💦 😽 🚺                  |
|---|-----------------------------------------|
| ۲ | Cihaz Bilgi                             |
|   | Sanal Radyo Portu                       |
|   | Serial A 👔<br>otmtk (TCP A)<br>Serial A |
|   | Serial B<br>Serial C<br>Serial D        |
|   |                                         |
|   | << Geri İleri >>                        |

Sanal port kısmı gelecektir. GR-3 , GR-5 için "B", HIPER II için "A", Hiper Pro, Hiper + için "D" portu seçilmelidir.

| 🥰 Ölçme Parmt 🛛 🖌 🗱         | 🛹 Aplikasyon Parmt 1 🛛 🖌 💥                        |
|-----------------------------|---------------------------------------------------|
| Çözüm Tipi 🛛 Sadece Fix 🔍 🔻 | Çözüm Tipi 🛛 Sadece Fix 🛛 🔻                       |
| Quick Topo                  | Quick Store                                       |
| HRMS 0.015 VRMS 0.030       | HRMS 0.015 VRMS 0.030                             |
| Precise Topo                | Precise Auto Accept<br>✓ Ölçümler<br>Duyarlık (m) |
| HRMS 0.015 VRMS 0.030       | HRMS 0.015 VRMS 0.030                             |
| Otom alim                   | Yt Mes Toleransı 0.050 m                          |
| Yöntem Yty Mesr gole 🔻      | Referans Doğrultusu                               |
| Aralık 15.000 m             | Hareket Doğrultusu 🛛 🔻                            |
| << Geri İleri >>            | << Geri İleri >>                                  |

| <i>G</i> Aplikasyon Parmt 2 🛛 🛃 | \cal Gelişmiş 🛛 🗸 🔀            |
|---------------------------------|--------------------------------|
| Aplike noktası kayıt şekli      | Uyd Sistem GPS+GLONASS 🔻       |
| Nokta Apliksyon Nkt Sonek 🔻     | Track L2C Satellites           |
| _apl                            | Multipat                       |
| Açıklama 🛛 Aplikasyon Noktası 🔍 | Co-Op Tracking                 |
|                                 | 🗌 Kapalı Alan Kullanımı        |
|                                 | RTK Pozisyonu Ekstrapolasyon 🔻 |
|                                 | Sabit İstasyon Markası         |
|                                 | TUSAGA-Aktif                   |
| << Geri İleri >>                | << Geri İleri >>               |

Ölçme, aplikasyon ayarları yapılır, ileri tuşuna basılır.

Gelişmiş ekranında Co-op tracking işaretlenir, rtk pozisyonu Ekstrapolasyon ve sabit istasyon markası "TUSAGA AKTİF" seçilir ve ileri tuşuna basılır.

| 🛩 Diğer Seçimler 🛛 📝 🔀                                                                                    |
|----------------------------------------------------------------------------------------------------|
| ☐ Ölçme ardından koordinatları görüntüle<br>☐ Anten yüksekliğini ikaz et<br>✔ Nokta kaydında bip sesi ver |
| < :: >)<br>< < Geri                                                                                       |

Nokta kaydı ile ilgili seçeneklerin olduğu ekran gelir ve ok tuşuna basılarak ayarlar kaydedilir. Ayarlar değişmediği sürece yeni iş dosyası oluştururken Sadece CORS VRS yi seçmek yeterli olacaktır.

# KULLANICI TANIMLI DATUM VE PROJEKSİYON GİRİŞİ

Bu bölüm kullanıcının çalışma bölgesinde var olan parametreleri girerek Datum ve Projeksiyon tanımlamasını açıklamaktadır.

#### a. Kullanıcı tanımlı Datum tanımlama

Topsurv programı çalıştırılır ve yeni bir iş dosyası açılır. Ana menüden **İş->Konfigürasyon-**>**Koordinat** sistemi seçilir.

| Projeksiy           | Koordinat Sistemi 🛛 📝 🗱                                                                                                    |   |  |  |
|---------------------|----------------------------------------------------------------------------------------------------|---|--|--|
| <hiçbiri></hiçbiri> | · • • • • • • • • • • • • • • • • • • • • • • • • • • • • • • • • • • • • • • • • • • • • • • • • • • • • • • • • • • • • • • • • • • • • • • • • • • • • • • • • • • • • • • • • • • • • • • • • • • • • • • • • • • • • • • • • • • • • • • • • • • • • • • • • • • • • • • • • • • • • • • • • • • • • \bullet = • \bullet \bullet = \bullet \bullet = \bullet \bullet = \bullet \bullet = \bullet \bullet =\bullet \bullet =\bullet =\bullet \bullet =\bullet \bullet =\bullet \bullet =\bullet \bullet =\bullet =\bullet =\bullet \bullet =\bullet \bullet =\bullet \bullet =\bullet \bullet =\bullet =\bullet =\bullet \bullet =\bullet =\bullet \bullet =\bullet \bullet =\bullet =\bullet =\bullet =\bullet \bullet =\bullet =\bullet =\bullet =\bullet =\bullet =\bullet =\bullet =\bullet =\bullet =\bullet = _ |   |  |  |
| Grid                | l / Düzlem kullan                                                                                                    |   |  |  |
| Datum               | ITRF96                                                                                                    |   |  |  |
| Jeoid               | <hiçbiri> ▼</hiçbiri>                                                                                                    |   |  |  |
|                     | [m]                                                                                                    | - |  |  |

Açılan Koordinat sistemi penceresinde Projeksiyon listeden Hiçbiri seçilir. Böylece Datum seçim kurusu yanında bulunan ... (üç nokta tuşu) aktif hale gelir. Datum yanındaki üç nokta tuşu tıklanır.

| 💋 Kull.Tan | .Datum |      |
|------------|--------|------|
| Datum      |        |      |
|            |        |      |
|            |        |      |
|            |        |      |
|            |        |      |
|            |        |      |
|            |        |      |
|            |        |      |
| <[=        | ::     | >    |
| Sil        | Düznle | Ekle |
|            |        |      |
|            |        |      |

Kul. Tan. Datum penceresi açılır. Yeni kullanıcı tanımlı Datum eklemek için Ekle tuşu tıklanır.

| 🧀 Kull.   | Tan.Datum       |          | × |
|-----------|-----------------|----------|---|
| İsim      | ANKARA_ED50     |          |   |
| Ellipsoid | INTL            |          | ▼ |
| Açıklama  | Kullanici Datum |          |   |
|           |                 | İleri >> | > |
|           |                 |          |   |

Kul. Tan. Datum penceresinde tanımlanacak datum ismi seçilir. Kullanılacak elipsoid seçilir. (Eğer memeleket koordinat sistemi tanımlanacak ise WGS84 den ED50 ye dönüşüm için parametre giriliyor ise INTL seçilir. (International Hayford Elipsoidi), Not kısmına açıklama yazmak arzu ediliyor ise açıklama yazılır ve **İleri** tuşu tıklanır.

| 🥖 Kul     | l.Tan.Datum 🗹 🔀 |
|-----------|-----------------|
| [ Ofsetle | r(m)            |
| dx        | 0.0000          |
| dY        | 0.0000          |
| dz        | 0.0000          |
| Rotatic   | ons (secs)      |
| rX        | 0.000000        |
| - m       | 0.000000        |
| rZ        | 0.000000        |
| Scale     | 0.000000 ppm    |
|           | << Geri         |
|           |                 |

Burada elde edilmiş olan 3 parametre ya da 7 parametre girilir. Dikkat edilmesi gereken hesap sonucu elde edilmiş değerlerin +/- işaretleri ters olarak girilir.

Örneğin: ofset değerleri metre olarak dx:115.512 dy:108.421 dz:152.470

Aşağıda görüldüğü şekilde girilir

| Ū | 🛹 Kull.1              | Fan.Datum 🗹 🔀 |
|---|-----------------------|---------------|
|   | C <sup>Ofsetler</sup> | m)            |
|   | dX                    | -115.5120     |
|   | d٢                    | -108.4210     |
|   | dz                    | -152.4700     |
|   | [Rotation             | s (secs)      |
|   | rX                    | 0.000000      |
|   | ۲Y                    | 0.000000      |
|   | rZ                    | 0.000000      |
|   | Scale                 | 0.000000 ppm  |
|   |                       | << Geri       |
|   |                       |               |

**Ok** Ivi tuşuna basılır. Böylece kullanıcı tanımlı Datum oluşturulmuş olur. Pencereler kapatıldığında Koordinat sistemi penceresine gelinir ve aşağıda anlatılan şekilde Projeksiyon tanımlanır.

### b. Kullanıcı tanımlı Projeksiyon tanımlama

Koordinat sistemi penceresinde Projeksiyon yanında bulunan üç nokta tuşu tıklanır.

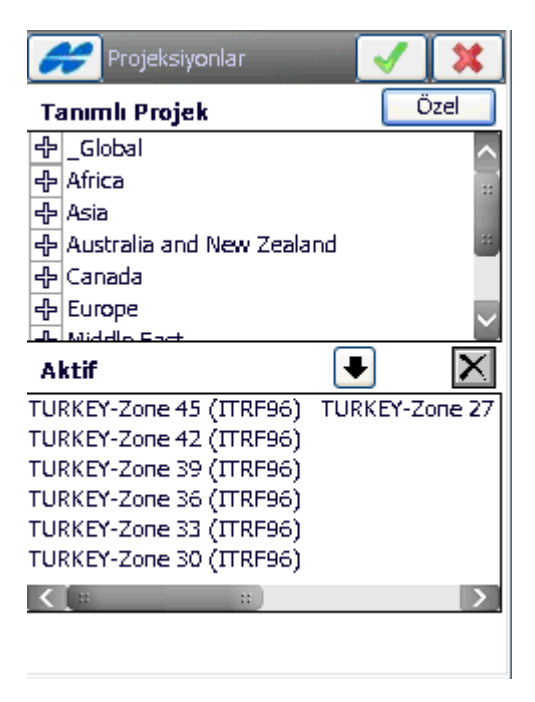

Projeksiyonlar penceresinde Tanımlı Projeksiyon yazısının yanında bulunan Özel tuşu tıklanır.

| 륮 Kull.Tanımlı Proj | <b>~</b> |
|---------------------|----------|
| Projeksiyon         |          |
|                     |          |
|                     |          |
|                     |          |
|                     |          |
|                     |          |
|                     |          |
|                     |          |
| <b>K</b> [:: ::]    | >        |
| Sil Düznle          | Ekle     |
|                     |          |
|                     |          |

Kull. Tanımlı projections penceresi açılır. Var olan projeksiyonda değişiklik yapılacak ise listeden seçilir ve **Düzenle** tuşu tıklanır. Yeni Projeksiyon tanımlamak için **Ekle** tuşu tıklanır.

| Kull.T   | anımlı Proj 🛛 📝 🚺 🗱     |
|----------|-------------------------|
| İsim     | PAK_ED50                |
| Тірі     | Transverse Mercator 🔹 🔻 |
| Datum    | ANKARA ED50 🛛 🔻         |
|          |                         |
| Region   | TURKIYE                 |
| Açıklama | ANKARA ED50 3 DERECE    |
|          | İleri >>                |

Yeni tanımlanacak projeksiyon ismi yazılır. Tipi Transverse Mercator seçilir. Datum listesinden yukarıda tanımlanmış olan Datum seçilir. Region bölümüne tanımlanacak Projeksiyonun hangi başlık altında listelenmesi isteniyor ise o yazılır. Not kısmına arzu ediliyor ise açıklama yazılır ve İleri tuşu tıklanır.

| Kull.T  | ʻanımlı Proj 🛛 🗹 | X |
|---------|------------------|---|
| Central | 33°00'00.00000"  | ] |
| Scale   | 1.000000000000   | j |
| Lat0    | 0°00'00.00000"   | j |
| East0   | 500000.0000      | m |
| NorthO  | 0.0000           | m |
|         | >                |   |
|         | << Geri          |   |

Bu pencerede Central Meridian : Dilim orta meridyeni girilir, Ölçek : 3 derece için 1.00, 6 derece için 0.9996 girilir.East0 a 500000.0 girilir Oktuşuna basıldığında Projeksiyonlar penceresi ne dönülür.

| 🧲 Kull.Tanımlı Proj | Projeksiyonlar                                                                                                    | 🖌 🗶                             |
|---------------------|----------------------------------------------------------------------------------------------------|---------------------------------|
| Projeksiyon         | Tanımlı Projek                                                                                                    | Özel                            |
| PAK_ED50            | - 무 YUGOSLAVIA         - 마 Middle East         TURKIYE         PAK_ED50         USA                                            |                                 |
|                     | Aktif                                                                                                    |                                 |
|                     | PAK_ED50                                                                                                    | TURKEY-Zone 30                  |
| Sil Düznle Ekle     | TURKEY-Zone 45 (ITRF96<br>TURKEY-Zone 42 (ITRF96<br>TURKEY-Zone 39 (ITRF96<br>TURKEY-Zone 36 (ITRF96<br>TURKEY-Zone 33 (ITRF96 | ) TURKEY-Zone 27<br>)<br>)<br>) |
|                     |                                                                                                    | >.                              |

Bu pencerede eklenen projeksiyon seçilir ve Aktif projeksiyonlar listesine eklenir. Ok tuşuna basılır.

|           | (oordinat Sistemi   | $\checkmark$ | × |
|-----------|---------------------|--------------|---|
| Projeksiy | ron                 |              |   |
| PAK ED    | 50                  | •            |   |
| Gric      | l / Düzlem kullan   |              |   |
| Datum     | ANKARA ED50         | -            |   |
| Jeoid     | <hiçbiri></hiçbiri> | <b>-</b>     |   |
|           |                     |              |   |

Koordinat sistemi penceresinde Projeksiyon listesinden tanımlanmış olan Projeksiyon seçilir.

# ORTOMETRİK KOT ÖLÇMEK İÇİN VAR OLAN YÜZEY DOSYASININ KULLANIMI

GPS alıcıları ile elipsoit yükseklikleri elde edilmekte olup, harita üretimi ve yerel projelerde Ortometrik yükseklikler kullanılmaktadır.

Ortometrik yükseklikler ölçü noktası ile jeoit arasında çekül eğrisi boyunca ölçülen düşey mesafeler olarak tanımlanmaktadır.

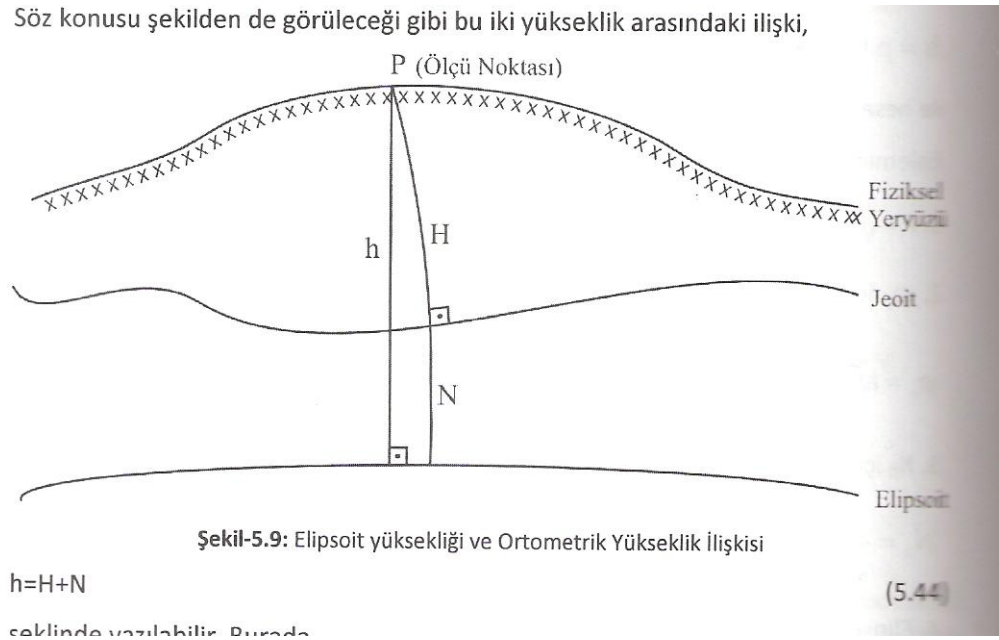

İki yükseklik arasındaki ilişki yukarıdaki şekilde görülmektedir.

Bu bilgiler ışığında GPS alıcıları ile direk olarak ORTOMETRİK yüksekliklerin ölçüleb, ilmesi için çalışılan bölgeye ait bir jeoit yüzeyinin , nivelman ölçüsü sonucunda hesaplanmış olması gerekmektedir. Çalışma bölgesinde bir yüzey nivelmanı yapılmış ise Paksoy GPS departmanı o daytayı alarak , o bölge için Topcon GPS alıcılarının kullanacağı Jeoit Model Dosyasını oluşturmaktadır.

Jeoid model dosyasının TOPCON GPS alıcılarında Topsurv yazılımında kullanılması ile ilgili detaylı açıklama aşağıda sunulmuştur.

Çalışacağınız bölge için oluşturulmuş olan gff uzantılı dosya, örneğin Antalya.gff dosyası FC250 içerisine kopyalanacak.(TPS klasörü altına Yüzey isimli bir klasör açılıp içerisine kopyalanabilir.)

Ardından Topsurv de yeni bir iş dosyası açılacak. İş->Konfigürasyon->Koordinat sistemi tıklandığında (Koordinat sistemi) ekranında

| Projeksi; | Koordinat Sistemi<br>yon<br>-Zone 30 (ITRF96) | <ul> <li>✓</li> <li>✓</li> </ul> | <b>X</b> |
|-----------|-----------------------------------------------|----------------------------------|----------|
| Grid      | d / Düzlem kullan<br>ITRF96                   | (<br>[                           |          |
| Jeoid     | <hiçbiri></hiçbiri>                           | •                                |          |
|           |                                               |                                  |          |
|           |                                               |                                  |          |

Jeoid model yazan bölüm yanındaki .... tıklanacak.

|                    | 🛹 Jeoid Listesi 🖌 🔀          |
|--------------------|------------------------------|
|                    | İsim Dosyanın diskteki yeri  |
|                    |                              |
|                    |                              |
|                    |                              |
|                    |                              |
|                    |                              |
|                    |                              |
|                    |                              |
|                    |                              |
|                    | Kaldır Düznle Ekle           |
|                    |                              |
| Ekle tuşuna basıp, |                              |
|                    |                              |
|                    | Format Jeoid Dosya Formati 💌 |
|                    |                              |
|                    | Gözat                        |
|                    |                              |
|                    | f Lat                        |
|                    | Lon                          |
|                    |                              |
|                    |                              |
|                    |                              |
|                    |                              |
|                    |                              |

65

Gözat tuşuna basarak Yüzey klasörü içerisindeki antalya.gff isimli dosya seçilecek.

| #        | Jeoid E   | kle 🛃 🔀                    |
|----------|-----------|----------------------------|
| Format   | נ         | eoid Dosya Formati 🛛 🔻 🔻   |
| 🔍 \Pr    | ogram     | Files\TPS\TopSURV\Geoids\a |
|          |           | Gözat                      |
| Geoid S  | Sinirlari |                            |
| <b>۴</b> | Lat       | 37°09'03.00000"            |
|          | Lon       | 30°20'10.00000"            |
|          |           |                            |
| <b>_</b> | Lat       | 36°40'33.00000"            |
|          | Lon       | 30°58'30.00000"            |
|          |           |                            |
|          |           |                            |

OK tuşuna basılacak.

| #        | Koordinat Sistemi | $\checkmark$ | × |
|----------|-------------------|--------------|---|
| Projeksi | yon               |              |   |
| TURKEY   | -Zone 30 (ITRF96) | -            |   |
| Gric     | d / Düzlem kullan |              |   |
| Datum    | ITRF96            | -            |   |
| Jeoid    | antalya           | -            |   |

Jeoid model yazan bölümde geoid model dosyamızın ismi görünecek. OK dediğin zaman

ölçülen noktaların kotları direk olarak ORTOMETRİK olarak ölçülecektir.

## Yüzey (Geoid ) Model Dosyası Kullanarak ORTOMETRİK ölçülmüş Dataların Toplink Kullanarak Dönüştürülmesi

Topcon kontrol ünitesi üzerinde RTK çalışmalarında Geoid model dosyası kullanıldığında Toplink üzerinden ORTOMETRİK yükseklikleri aktarmak için aynı yüzey dosyası Toplink yazılımına da okutulmalıdır.

Toplink 7.5 yazılımı çalıştırılır.

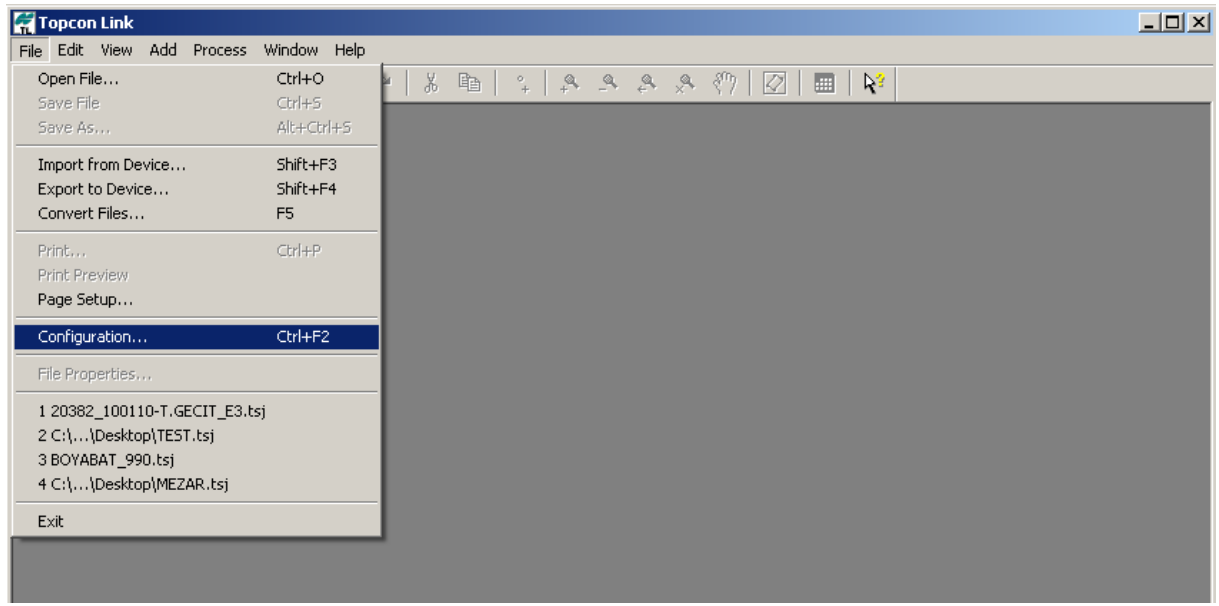

### File->Configuration menüsü tıklanır.

| 📕 Configuration               |                                                                                                    |    |      |                |               | <u>? ×</u> |
|-------------------------------|----------------------------------------------------------------------------------------------------|----|------|----------------|---------------|------------|
| Display<br>Coordinate Systems | Setup Conversion Conversion Conversio Conversion Conversion Conversion Conver |    |      |                |               |            |
|                               | I., Nan                                                                                                    | ne | Path | Minimum Longit | Maximum Longi |            |
| TS Compute Coordinates        |                                                                                                    |    |      |                |               | Add        |
|                               |                                                                                                    |    |      |                |               |            |
|                               |                                                                                                    |    |      |                |               | Remove     |
|                               |                                                                                                    |    |      |                |               |            |
|                               |                                                                                                    |    |      |                |               |            |
|                               |                                                                                                    |    |      |                | Þ             |            |
| OK                            |                                                                                                    |    |      | Cance          | ı _           |            |

Coordinates Systems sekmesi seçilir, sağ tarafta görüntülenen pencere Geoid Listesidir. Add tuşu tıklanır. Araştır penceresinden \*.gff uzantılı yüzey dosyası seçilir.

| 📕 Configuration               |                              |       |              |                  |               | ? ×    |
|-------------------------------|------------------------------|-------|--------------|------------------|---------------|--------|
| Display<br>Coordinate Systems | Setup Conversion Geoids List |       |              |                  |               |        |
|                               | I                            | Name  | Path         | Minimum Longit   | Maximum Longi |        |
| Compute Coordinates           | E P                          | antep | C:\Documents | 37°13'52.00000"E | 37°28'27.0000 |        |
| TS Computations               |                              |       |              |                  |               | Add    |
|                               |                              |       |              |                  |               |        |
|                               |                              |       |              |                  |               |        |
|                               |                              |       |              |                  |               |        |
|                               |                              |       |              |                  |               | Bamaya |
|                               |                              |       |              |                  |               | nemove |
|                               |                              |       |              |                  |               |        |
|                               |                              |       |              |                  |               |        |
|                               |                              |       |              |                  |               |        |
|                               |                              |       |              |                  |               |        |
|                               |                              |       |              |                  |               |        |
|                               |                              | i     | i            |                  | Þ             |        |
| OK                            |                              |       |              | Cance            |               |        |

Geoid dosyası eklendiğinde Geoid Listesinde görüntülenir. OK tuşu tıklanır.

Ardından tsj dosya Toplink de açılır. File menüsünden Save As tıklanır.

| 🐖 Save as    |                  |                     |        | ? ×               |
|--------------|------------------|---------------------|--------|-------------------|
| Save in:     | 🗀 toplink        |                     | •      | <mark>۴ 🖻 </mark> |
|              |                  |                     |        |                   |
|              |                  |                     |        |                   |
|              |                  |                     |        |                   |
|              |                  |                     |        |                   |
|              |                  |                     |        |                   |
|              |                  |                     |        |                   |
|              |                  |                     |        |                   |
|              |                  |                     |        |                   |
| File name:   | test.ncn         |                     |        |                   |
| Format name: | Custom Text Forn | nat - Coordinates ( | ×.×)   | •                 |
| ► Advanced   | lioptions        |                     |        |                   |
|              | Save             |                     | Cancel |                   |

Format Name Custom Text Format – Coordinates (\*.\*) seçilir.

File name kısmına kaydetmek istediğiniz dosya ismi yazılır.Netcad nokta dosyası için direk olarak NCN uzantısı yazılabilir. Save tuşu tıklanır.

| 🔑 Custom format                                                                                                    | properties      |                                                  | ? ×                  |
|----------------------------------------------------------------------------------------------------|-----------------|--------------------------------------------------|----------------------|
| Delimiters                                                                                                    | Space           |                                                  | <b>•</b>             |
| LatLon Format                                                                                                    | dd.mmsss        |                                                  | -                    |
| Latitude<br>Longitude<br>Ell. Height<br>X<br>Z<br>Geoid Separation<br>Combined Scale Fac<br>Code<br>Note<br>FullCodes | >>><br><<       | Point Number<br>Easting<br>Northing<br>Elevation | Move Up<br>Move Down |
| Ignore first line                                                                                                    |                 |                                                  |                      |
| FullCodes include                                                                                                    | Code, String an | id ControlCode                                   |                      |
| FullCodes include                                                                                                    | Lode and Altrib | ute                                              |                      |
| File extension                                                                                                    | ××              |                                                  |                      |
|                                                                                                    | ,.              |                                                  |                      |
| OK                                                                                                    |                 | (                                                | Cancel               |

Format penceresi parametreleri gelir.

Delimeters:Space seçilir, Sol pencere tüm seçenekleri sağ pencere de sizin kaydetmek istediğiniz seçenekleri görüntüler.Sol taraftan seçim yapılarak Sağ ok tuşu tıklandığında seçiminiz sağ pencerede görüntülenir.

Point Number, Easting, Northing, Elevetaion seçimi,

Nokta numarası (boşluk) Sağadeğer (boşluk) Yukarı değer (boşluk) Ortometrik kot

Şeklinde bir dosya kaydını gerçekleştirecektir.

Elevation -  $\rightarrow$  Geoid dosyası varsa ortometrik yüksek

Ell. Height → Elipsoidal yükesklik

Bu format sürekli kullanılacak ise bu aşamada format ismi kaydedilebilir.Daha sonra sadece seçim yapmak aynı formatı kaydetmek için yeterli olacaktır.

| 🕖 Custom format                                                                                                    | properties      |                                                 |       | ? ×                  |
|----------------------------------------------------------------------------------------------------|-----------------|-------------------------------------------------|-------|----------------------|
| Delimiters                                                                                                    | Space           |                                                 |       | •                    |
| LatLon Format                                                                                                    | dd.mmsss        |                                                 |       | •                    |
| Latitude<br>Longitude<br>Ell. Height<br>X<br>Z<br>Geoid Separation<br>Combined Scale Fac<br>Code<br>Note<br>FullCodes | >>><br><<       | Point Numbe<br>Easting<br>Northing<br>Elevation | ſ     | Move Up<br>Move Down |
| 🔲 Ignore first line                                                                                                   |                 |                                                 |       |                      |
| FullCodes include                                                                                                    | Code, String an | id ControlCode                                  | e     |                      |
| FullCodes include                                                                                                    | Code and Attrib | ute                                             |       |                      |
|                                                                                                    |                 |                                                 |       |                      |
| Format name                                                                                                    | Jorotmetrik nor | 1                                               |       |                      |
| File extension                                                                                                    | *.ncn           |                                                 |       |                      |
| OK                                                                                                    |                 |                                                 | Cance |                      |

Bu kayıt yapılmış ise daha sonra Save as tıklandığında

| Hala              |                                                                                               |
|-------------------|-----------------------------------------------------------------------------------------------|
| neip              | ⊡ 🛱 All files (*.*)                                                                           |
| ら い   Y 晒         | 庄 📲 Code/Layer Library (*.dbf;*.xml;*.las)                                                    |
|                   | 🚊 🔮 Coordinates (*.sdr;*.pt3;*.mgn;*.xyz;*.fc4;*.pnt;*.fc5;*.txt;*.xml;*.cr5;*.ncn;*.csv;*.*) |
| υς (Desktop (both |                                                                                               |
| 🖁 GPS Obs 🛛 暮 🕻 C |                                                                                               |
| L. Attribute Name |                                                                                               |
|                   | MX GENIO (*.mgn)                                                                              |
| – 🚰 Save as       | Name,E,N,Z,Code (*.csv)                                                                       |
| Save in:          | Mame,Lat,Lon,Ht,Code (*.csv)                                                                  |
|                   | Mame,N,E,Z,Code (*.csv)                                                                       |
| 🗕 🔟 test.ncn      |                                                                                               |
| HI                |                                                                                               |
| HI                | E SOKKA SUR ("SOF)                                                                            |
| HL                |                                                                                               |
| H                 |                                                                                               |
| HL                | Topcon FC-5 (* xyz;* fc5;* ppt)                                                               |
|                   | Topcon (TS-210/310-10 (*.xyz*.not)                                                            |
|                   | Topcon GTS-210/310-12 (*.xvz;*.ont)                                                           |
|                   |                                                                                               |
|                   | Topcon XML (*.xml)                                                                            |
|                   | TopSurv (*.txt)                                                                               |
| P                 | 🗄 📲 Cut Sheet (*.csu;*.css)                                                                   |
| File name:        | 🗓 📲 Design (*.xml;*.dwg;*.dxf;*.*)                                                            |
| Format name:      | 🖹 Custom Text Format - Coordinates (*.*)                                                      |
| Advanced op       | tions                                                                                         |
|                   | Save                                                                                          |

Sadece isim seçerek rahatlıkla dosya kaydı gerçekleştirilebilir.

### Autocad DXF dosyalarının Topsurv İş Dosyası İçerisine Alınması

Çalışılan Harita yazılımında projeyi DXF dosyası olarak kaydetmeden önce bazı gereksiz verileri temizlemek faydalı olacaktır. Özellikle boş tabakaların silinmesi ve çift hatların temizlenmesi dosya boyutunun gereksiz büyüklüğe ulaşmasını engelleyecektir. Ardından kaydettiğiniz DXF uzantılı datayı kontrol ünitesi içerisinde JOB klasörü altına kopyalayın.

Topsurv yazılımını çalıştırın ve yeni bir İş dosyası oluşturun.

| 🔗 Yeni İş            |            | <ul> <li>Image: A start of the start of the start of</li></ul> | ×    |  |
|----------------------|------------|----------------------------------------------------------------------------------------------------|------|--|
| 🟹 \\TPS\TopSURV\Jobs |            |                                                                                                    |      |  |
|                      |            |                                                                                                    |      |  |
| İsim                 | DXF_IMPORT |                                                                                                    |      |  |
| Oluşturan            |            |                                                                                                    |      |  |
| Açıklamalar          |            |                                                                                                    |      |  |
|                      |            |                                                                                                    |      |  |
|                      |            |                                                                                                    |      |  |
| Geçerli Tarih        |            |                                                                                                    |      |  |
|                      | 3/5/       | 09 5:02                                                                                                    | 2 AM |  |
| (                    | Gözat      | İleri >                                                                                                    | ·>   |  |
|                      |            |                                                                                                    |      |  |
|                      |            |                                                                                                    |      |  |

İleri tuşunu tıklayın ve çalışacağınız iş için konfigurasyon seçin.

|                     | Ölçme Ayar 🛛 🛃                    |
|---------------------|-----------------------------------|
| İş için ke          | onfigürasyon seçin ya da yenisini |
| oluşturu            | n.                                |
|                     |                                   |
| r <sup>gest</sup> a | yar                               |
| İsim                | My RTK 🔹                          |
| Total St            | ation Ayar                        |
| İsim                | <varsayılan> 🔹</varsayılan>       |
|                     | << Geri İleri >>                  |

Örneğin, Standart RTK uygulamaları için My RTK , Tusaga-Aktif kullanımı ya da İSKİ ağı kullanımı ya da yerel Tek sabit istasyon Antalya, Ankara v.b. ilgili ayarınızı seçin) İleri deyin ve Çalışacağınız koordinat sistemini seçerek yeni iş açma prosedürünü tamamlayın.

| DXF 🗎 🐼 🗙<br>T = 20 m       | Aş<br>Yeni<br>Sil<br>Konfigürasyon ><br>Yük <sup>*</sup> İşdosyasın dan<br>Akta Cihaz dan<br>Bilgi Dosya dan<br>Bağlantılar |
|-----------------------------|----------------------------------------------------------------------------------------------------|
| İş Düznle Ölçm Api KOGE 🔤 🔶 | <u>Bağlantılar</u><br>Çıkış<br>İş Düznle Ölçm Api KOGE ── ▲                                                                 |

Yeni boş bir iş dosyası açıldıktan sonra İş->Yükle->Dosyadan menüsünü tıklayın

| Dosyadan 🔀              | 🛹 Ayarlar 🗹 🔀            |
|-------------------------|--------------------------|
| Data                    | Alinacak Noktalar        |
| Çoklu ▼                 | Kontrol Noktaları 🔽      |
| AutoCAD DXF (*.dxf)     | Import block base points |
| 🔽 Dosya Birimlerini Seç | 🗌 Arkaplan olarak yükle  |
|                         |                          |
| l <sub>e</sub>          |                          |
|                         |                          |
| Ayarlar İleri >>        |                          |

DXF dosyası içerisinden noktalar ve hatlar alınacak ise Data seçeneğinden Çoklu yu seçin, Format: AutoCAD DXF (\*.dxf) seçin. Dosya birimlerini seç seçeneğini işaretleyiniz. Ayarlar butonuna basıp Alınacak noktaları "kontrol noktaları" seçeneğine alınız. "İmport block base points" seçeneğini işaretleyiniz ve ok tuşuna basınız. İleri tuşunu tıklayın.

Dosya birimlerinin metre olarak seçiniz. İleri tuşuna basınız
| 🛹 Dosya Birimleri 🛛 🔀 | 🥖 DanDXF 🛛 📝 🗱               |
|-----------------------|------------------------------|
| Mesafe birimleri      | Tip AutoCAD DXF (*.dxf)      |
| Metre                 | 🔯ram Files\TPS\TopSURV\Jobs\ |
| -Anale units          |                              |
| Decimal Degrees       | KUSCENNETI_1.0XF             |
|                       |                              |
|                       |                              |
|                       |                              |
|                       |                              |
|                       | İsim KUSCENNETİ_1.DXF        |
|                       |                              |
| << Geri İleri >>      | İsim KUSCENNETİ_1.DXF        |

DXF dosyanızı JOB klasörü altında bulun seçin.

İmport edeceğiniz datanın koordinat sistemini seçin ve OK tuşunu basınız.

| 💋 Data selection  | 🖌 🗶      | Yükleme Durumu                                |
|-------------------|----------|-----------------------------------------------|
| Dosya içeriği ——— |          |                                               |
| 🖌 Noktalar        | 547      |                                               |
| Kodlar            | 0        |                                               |
| Hatlar            | 20       | 25 tabakalar yüklendi.                        |
| Yüzeyler          |          | 547 noktalar yüklendi.<br>20 hatlar yüklendi. |
| Nokta Listeleri   | 0        |                                               |
|                   |          | 1                                             |
|                   |          | Yükleme işlemi başarıyla tamamlandı.          |
|                   |          |                                               |
| l <sub>e</sub>    |          | Kaast                                         |
|                   | İleri >> | Kapat                                         |
|                   |          |                                               |
|                   |          |                                               |

Dosya içeriğinden import etmek istediğiniz seçenekleri seçin ve OK tuşunu tıklayın.

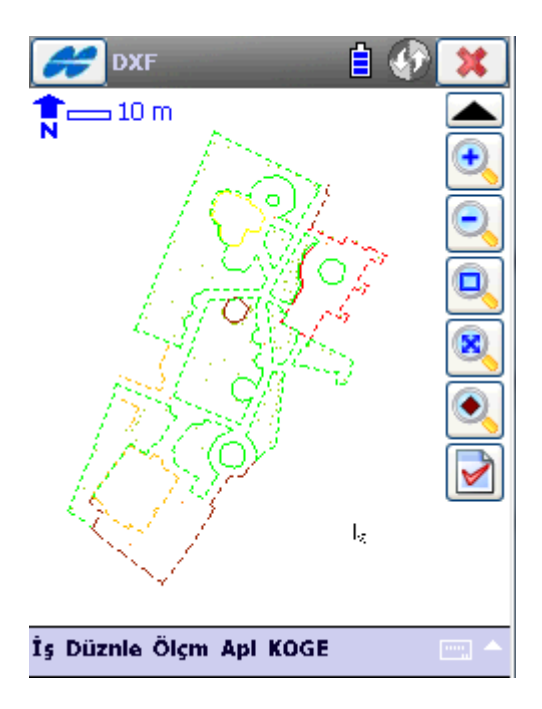

DXF dosyanız ekranda görüntülenecektir.

Gelen data da hat tipleri ve renkleri ile ilgili bilgileri değiştirebilirsiniz. Düzenle->Tabakalar menüsünü tıkladığınızda

| 💋 Tabakalar 🛛 |                 |                                | <b>F</b>   | <b>?</b> ]T | abaka D             | Düzenle  | 2     | $\checkmark$ | X | ; |   |
|---------------|-----------------|--------------------------------|------------|-------------|---------------------|----------|-------|--------------|---|---|---|
| # 🔻           | İsim            | Durum                          | ~          |             |                     | 1 ÷      |       | 1.CAD        |   |   |   |
| o             | 0               | Varsayılan:Boş                 | =          |             | 1 20                | baka Isr | nı    | AGAC         |   |   | ] |
| 1             | POL             | Detay Var                      |            | 6           | Gör                 | ünür     |       | ✓            |   |   |   |
| <b>2</b> 2    | Y1              | Detay Var                      |            |             | Arik                | lama     |       |              |   |   | 1 |
| 💋 З           | SERT-ZEMIN      | Boş                            |            |             | יי <del>נ</del> ירי |          |       |              |   |   |   |
| <b>6</b> 4    | Y2              | Detay Var                      |            |             |                     |          |       |              |   |   |   |
| <b>6</b> 5    | AGAC            | Detay Var                      |            |             |                     |          |       |              |   |   |   |
| 6             | Y3              | Detay Var                      |            |             |                     |          |       |              |   |   |   |
| 7             | Y4              | Detay Var                      | $\sim$     |             |                     |          |       |              |   |   |   |
| _ < _ □       |                 |                                |            |             |                     |          |       |              |   |   |   |
| <b>₽</b> J    | On O<br>Sil Düz | ff Tüm aç All<br>Inle Araya El | Off<br>kle |             |                     |          |       |              |   |   |   |
|               |                 |                                | - L        | Tab         | aka                 | Stil     | Objek | er           |   |   |   |

Tabakalar penceresi gelir. Düzenleme yapmak istediğiniz Tabakayı seçerek Düzenle tuşunu tıklayın.

Tabaka ismi ve bu tabakanın görünür olup olmaması bu pencerede seçilmektedir. Stil sekmesi seçildiğinde

| 💋 Tabak          | a Düzenle 🛛 🖌 💢                       |
|------------------|---------------------------------------|
| -Nokta Stili—    | Renk                                  |
| •                | İçi dolu Beşgen 🔻                     |
| ∟<br>⊢Hat Stili— |                                       |
|                  | Kesik çizgi 🛛 👻<br>Kalınlık 2 Punto 👻 |
| -Alan Stili      |                                       |
|                  | Damalı 💌                              |
|                  | Şeffaflık 0 %                         |
|                  |                                       |
| Tabaka Stil      | Objeler                               |

Nokta tipi(Daire, içi dolu daire, dikdörtgen v.b.), Hat Stili (Kesik çizgi, düz çizgi v.b.), Alan stili (Düz çizgi, damalı tarama v.b.) çizgi kalınlığı ve renkleri bu sayfada seçilmektedir. Seçimler yapıldıktan sonra OK tuşu tıklanır.

## ÖLÇÜ DATALARININ DXF OLARAK KAYDEDİLMESİ

Topsurv de aktarılacak iş dosyası açıkken

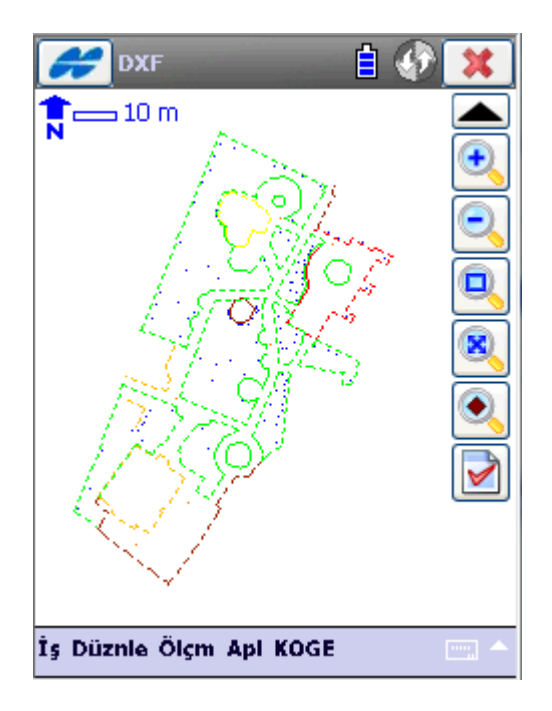

İş->Aktar->Dosyaya tıklanır.

|      | As 🗎 🚱 🔀                | Cosyaya 🔀                  |
|------|-------------------------|----------------------------|
| N    | Yeni 🔶                  | Çoklu 🗸                    |
|      | <u>sii</u>              | Format                     |
|      | Konfigürasyon > 🅎 📄     | ✓ Dosya Birimlerini Seç    |
|      | Yükle 🔸 🦉               | Alanları hatları ile aktar |
|      | Akte İş Dosyasına 📔 💽   |                            |
|      | Bilgi Cihaza            |                            |
|      | Bağı Dos <u>y</u> aya   |                            |
|      | Çıkış                   | Kod Stili Ayarlar İleri >> |
| İş D | üznle Ölçm Api KOGE 👘 🗠 |                            |

Data seçiminde Hatlar ve Noktalar aktarılsın isteniyor ise Çoklu seçilir. Format seçmesinde AutoCAD DXF (\*.dxf) seçilir. Alanları hatları ile aktar seçilir. Dosya birimlerini seç işaretlenir Diğer ayarların yapılması için Ayarlar tuşu tıklanır.

| 🛹 Ayarlar 🗹 🔀                  |
|--------------------------------|
| Nokta stili:                   |
| Carlson Point Blocks 📃 🔻       |
| Hat Stili:                     |
| AutoCAD Lines with Text Fields |
| 🖌 3D kordinatları kullan       |
| Use text font height           |
| auto                           |
|                                |
|                                |
|                                |

Nokta stili: Carlson Point Blocks , Hat stili: AutoCAD Lines with Text Fields seçilir ve 3D koordinatları kullan işaretlenir. OK tuşu tıklanır.

| 🧭 Dosyaya                     | × |
|-------------------------------|---|
| Data                          |   |
| Çoklu                         | • |
| Format<br>AutoCAD DXF (*.dxf) | • |
| 🔽 Dosya Birimlerini Seç       |   |
| 🖌 Alanları hatları ile aktar  |   |
|                               |   |
| Kod Stili Ayarlar İleri >     | > |

İleri tuşu tıklanır.

Aktarılmak istenen objeler seçilir ve İleri tuşu tıklanır.

Datada noktalar ve hatlar varsa işaretleri tıklanır sonraki ileri tuşuna basılır gelen ekranda dosya birimi olarak metre seçilir.

| 🛹 Data selection 🛛 🗱 | 🧭 Dosya Birimleri 🛛 🗱 |
|----------------------|-----------------------|
| Available data       | Mesafe birimleri      |
| Yüzeyler [20         | Decimal Degrees       |
| << Geri İleri >>     | << Geri İleri >>      |
|                      |                       |

Eğer data da noktalar var ise ve seçilmiş ise

| Hoints Se    | election | ×        |
|--------------|----------|----------|
| Noktalar     |          |          |
| Tüm Noktalar |          | ▼        |
|              |          |          |
|              |          |          |
|              |          |          |
|              |          |          |
|              |          |          |
|              |          |          |
|              |          |          |
|              |          |          |
|              |          |          |
|              | << Geri  | İleri >> |
|              |          |          |
|              | << Geri  | İleri >> |

Nokta seçim penceresi gelir ve Tüm noktalar seçilir ileri tuşu tıklanır.

ĺ

| To DXF 🖌 🕺                                 |                                        |
|--------------------------------------------|----------------------------------------|
| Tip AutoCAD DXF (*.dxf)                    | Koordinat Sistemi                      |
| ram Files\TPS\TopSURV\Jobs\                | Projeksiyon<br>TURKEY-Zone 33 (ITRF96) |
|                                            | Grid / Düzlem kullan                   |
| <pre># KUSCENNETI_1.DXF<br/># tt.dxf</pre> | Datum ITRF96                           |
|                                            | Jeoid <hiçbiri></hiçbiri>              |
|                                            | Koordinat Tipi 🛛 🔽 🔻                   |
| İsim <mark>dxf_aktarim</mark>              | << Geri                                |

Kaydedilmek istenen dxf dosya ismi ve kaydedilmek istenen klasör seçilir OK tıklanır.

Koordinat sistemi seçilir. Ok tuşuna basılır.

| 🛹 Aktarma Durumu                                                           |
|----------------------------------------------------------------------------|
|                                                                            |
|                                                                            |
| 22 tabakalar aktarıldı.<br>547 noktalar aktarıldı.<br>20 hatlar aktarıldı. |
| Aktarım başarıyla tamamlandı.                                              |
|                                                                            |
| Kapat                                                                      |
|                                                                            |

Aktarım başarıyla ile tamamlandı mesajı gelir ve Kapat tuşu tıklanır. Data örneğin NetCad de açıldığında aşağıdaki şekilde sorunsuz olarak görüntülenmektedir.

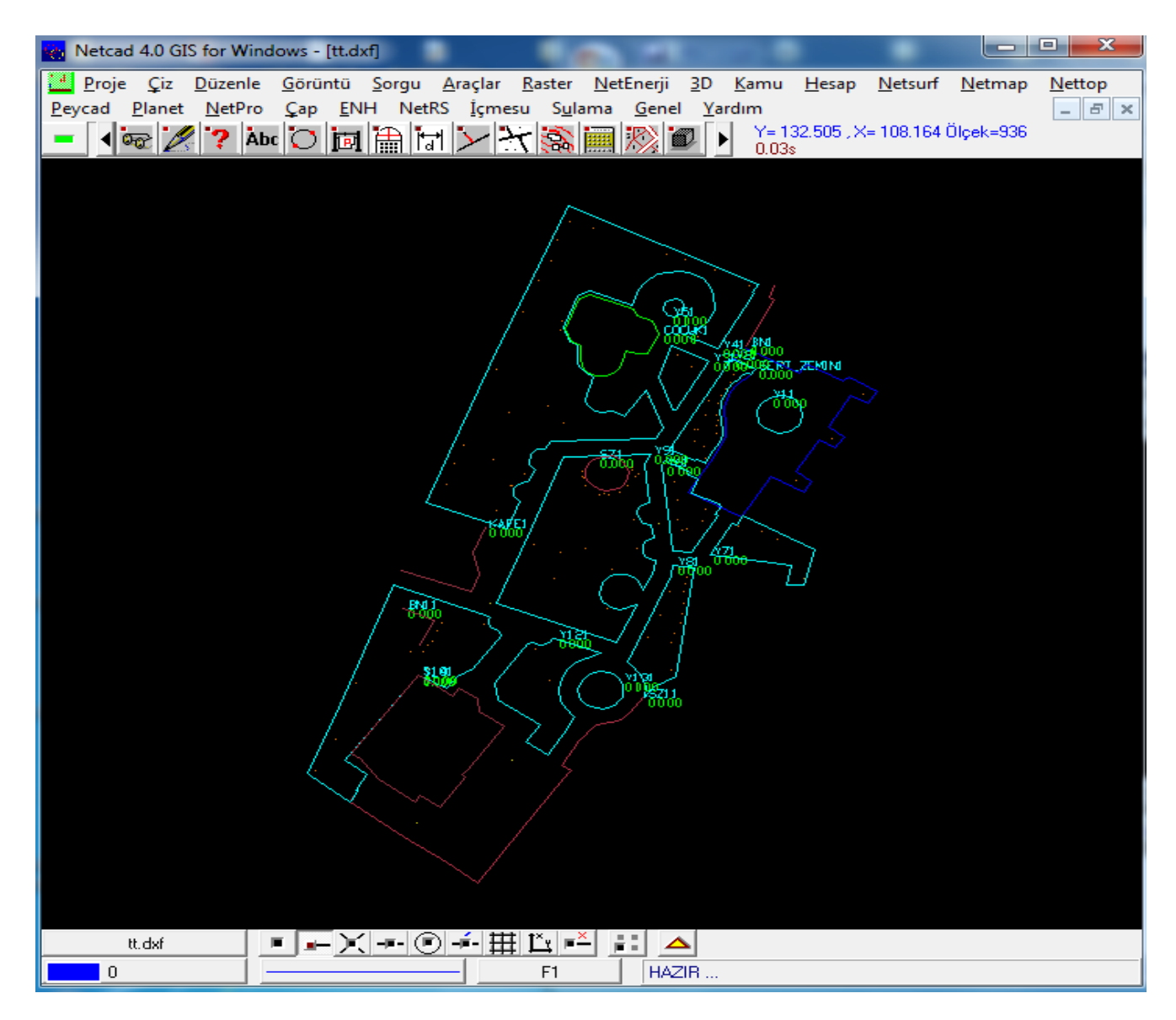